# bod key

# InBodyBAND and BodyKey® App User Guide

### What's in this guide

#### **Getting Started**

- Charge your InBodyBAND
- Download the BodyKey App on your Mobile Phone

15

21

27

30

39

46

49

55

- Pair the InBodyBAND with your Mobile Phone
- Get to Know the InBodyBAND
- Get to Know the BodyKey App

#### Measuring Body Composition

- Guidelines in Getting Accurate Test Results
- Proper Test Posture
- Take the InBody Test

#### Personalised Assessment

- Take the Personalised Assessment
- Save/Print the Assessment

#### Target Weight Goal

• Set your Target Weight Goal

#### Tracking your Physical Activities

- View your Exercise Advice
- Track your Steps
- Track your Exercise Activity
- Measure your Heart Rate

#### Tracking your Food and Calories

- View your Food Advice
- Record your Food Journal
- Set a Reminder to Record your Food

#### Tracking your Sleep

Guidelines in Monitoring Sleep

#### **Other Features**

- See your Progress Report
- Set Time Alarm
- Set Call/SMS Alarm
- Set InBodyBAND Alarm
- Change Language or Food Database

#### Frequently Asked Questions

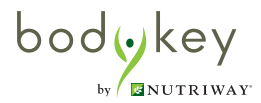

Congratulations on signing up for the BodyKey® program! You are on your way to unlock a new you. Let's get you started on using the InBodyBAND and BodyKey® app.

To set up your InBodyBAND, you will need these items.

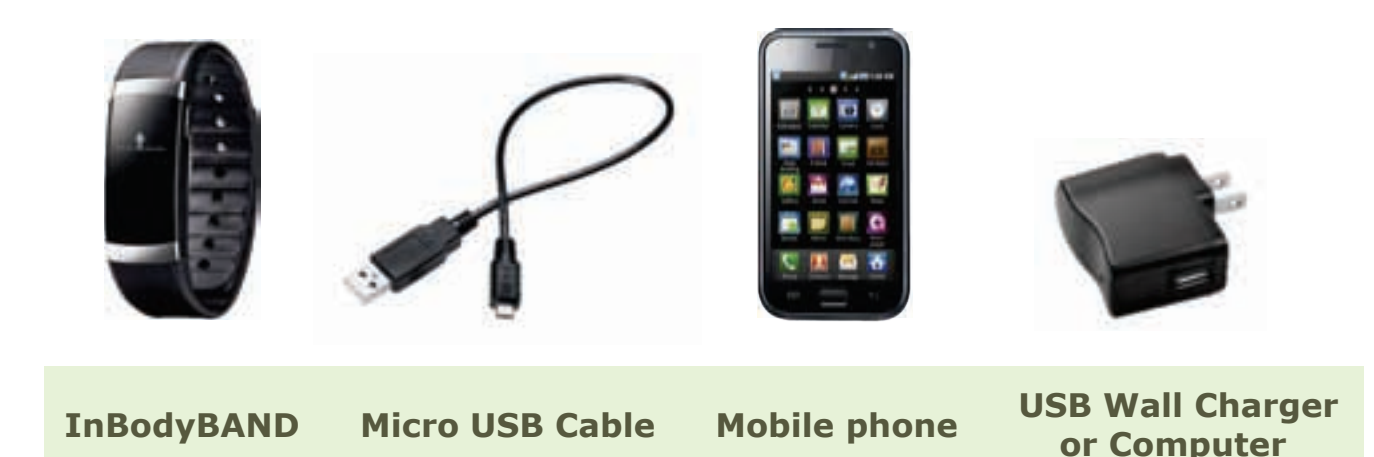

### **Mobile Phone Compatibility**

The InBodyBAND is compatible with mobile phones that support the latest Bluetooth smart technology. This includes iPhone<sup>®</sup> 4S or newer models, as well as smartphones with Android<sup>™</sup> BLE (Android 4.3 or newer), for example, Samsung Galaxy S3 and S4, Sony Xperia Series, and XiaoMi mi3.

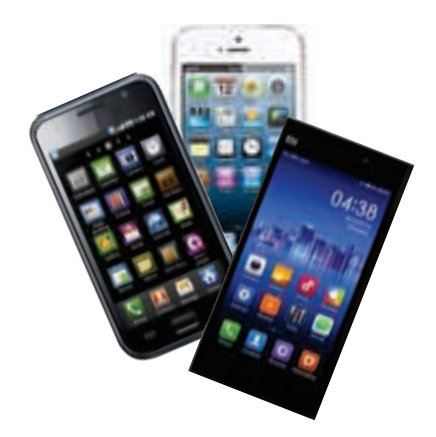

iPhone 4S or newer

Smartphones with Android BLE (Android 4.3 or newer)

If you are unsure about your phone compatibility, please call Australia 1800 45 46 47 or New Zealand 0800 611 611 for assistance.

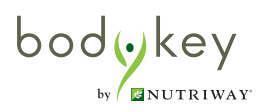

### Charge your InBodyBAND

On the left side of the band, gently open the tiny flap.

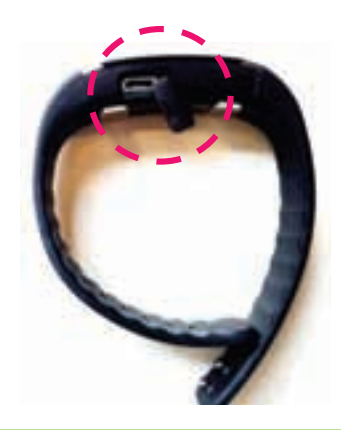

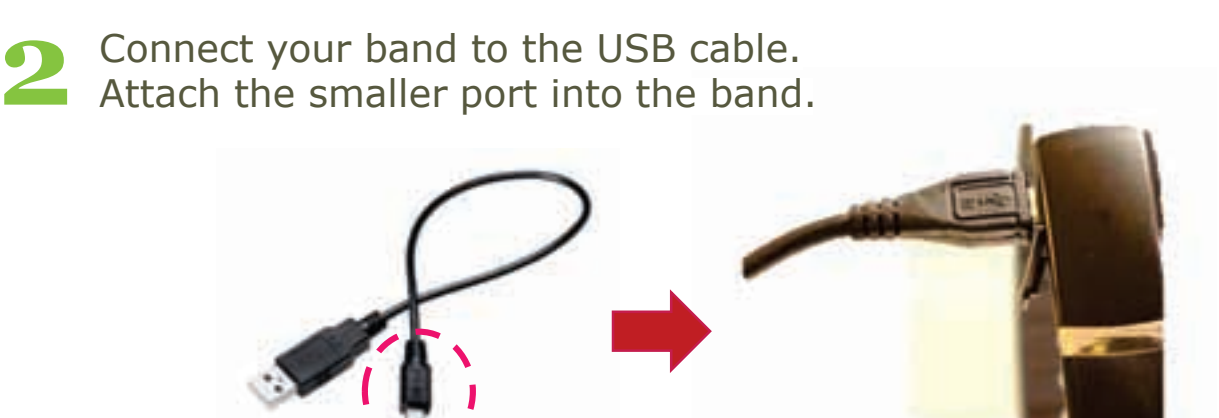

3

Attach the larger port into a USB charger device, such as to a USB wall charger or your computer.

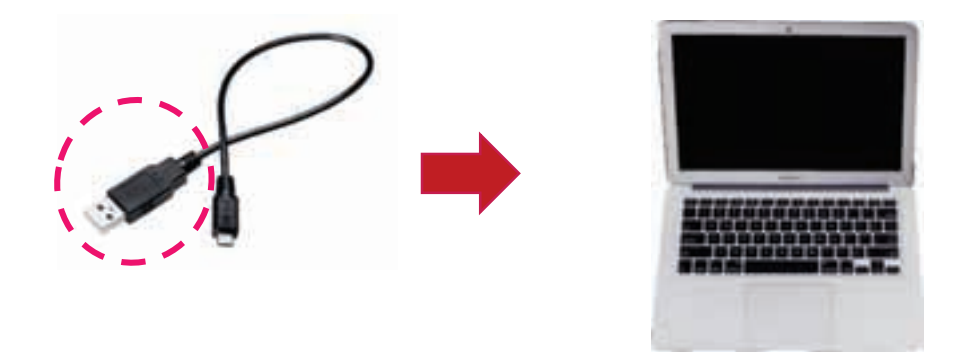

It takes about one hour to completely charge the battery.

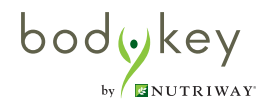

### Download the BodyKey® App on your Mobile Phone

While your InBodyBAND is charging, you may proceed to download the BodyKey app on your mobile phone.

### Download the BodyKey® App on your iPhone

If you have an iPhone<sup>®</sup>, follow these steps.

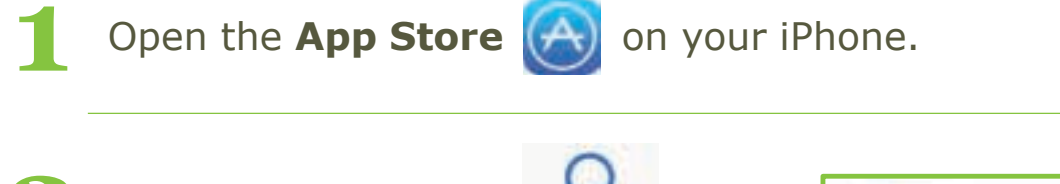

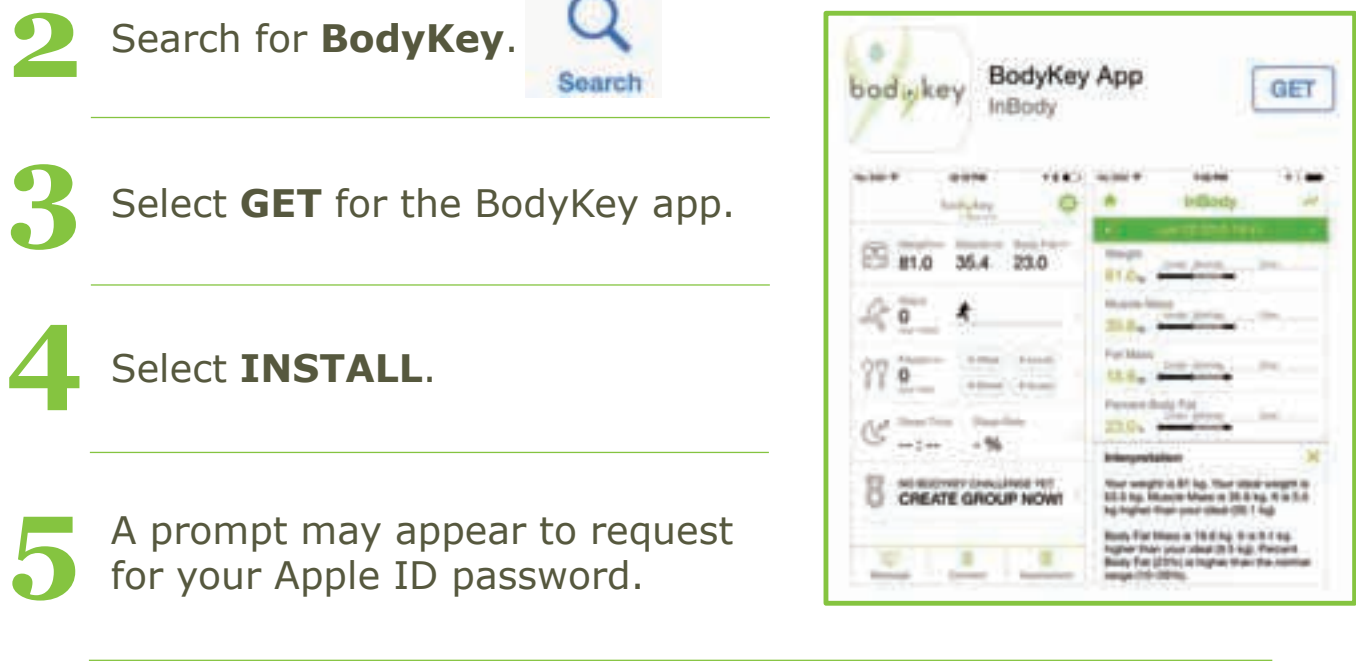

Wait for the BodyKey® app to finish downloading to your iPhone.

Apple, the Apple logo and iPhone are trademarks of Apple Inc., registered in the U.S. and other countries. App Store is a service mark of Apple Inc.

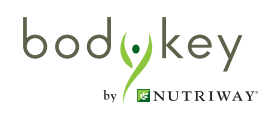

### Download the BodyKey® App on your Android Phone

If you have an Android phone, follow these steps.

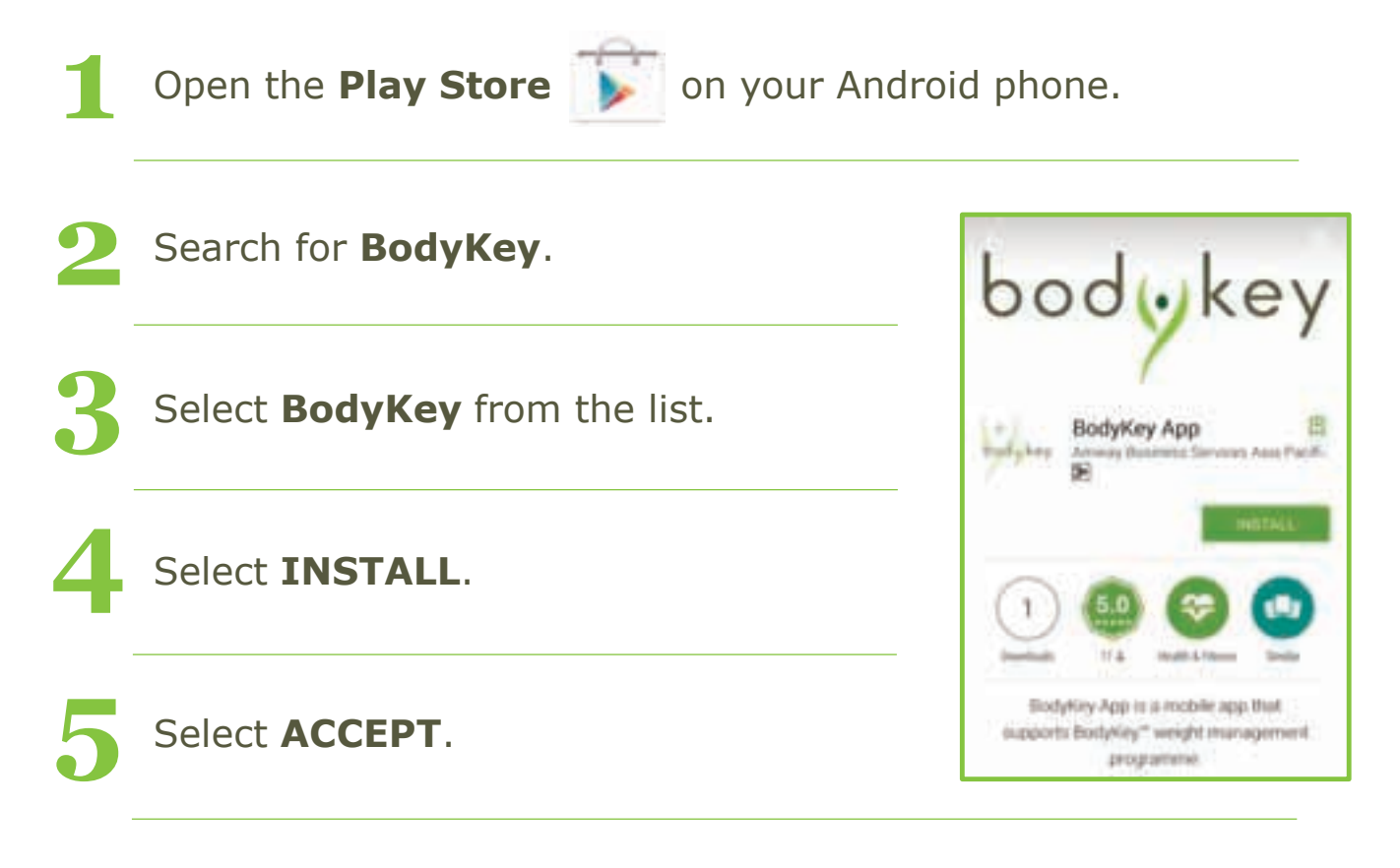

Wait for the BodyKey® app to finish downloading to your Android phone.

Google Play is a trademark of Google Inc.

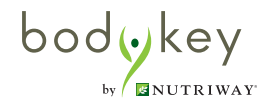

### Pair the InBodyBAND with your Mobile Phone

Make sure the InBodyBAND has been fully charged.

To check, turn on your InBodyBAND by holding the side button down for 3 seconds. Then repeatedly press the side button on the band until the battery mode appears and shows 100%.

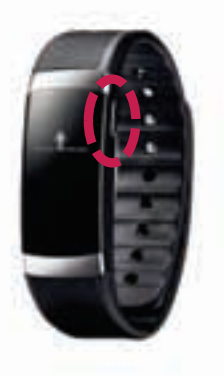

### **Register your BodyKey® App**

phone.

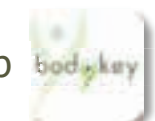

Select the **BodyKey**® app **bodykey** on your mobile

100~

If a pop-up message appears, requesting for permission to send you notifications, select OK.

"InBody" Would Like to Send You Notifications Notifications may include alerts, sounds, and icon badges. These can be configured in Settings.

OK

Don't Allow

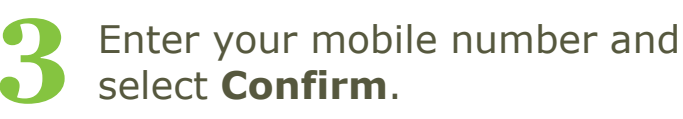

Example: 0123456789

What should you do if the BodyKey app claims that your phone number is already in use?

Contact Australia 1800 45 46 47 or New Zealand 0800 611 611

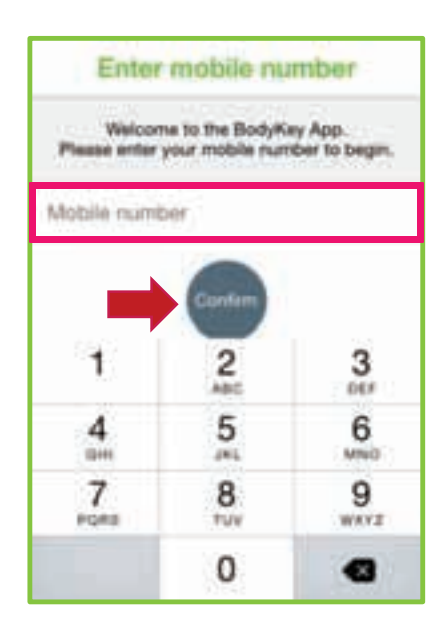

Age, and Password.

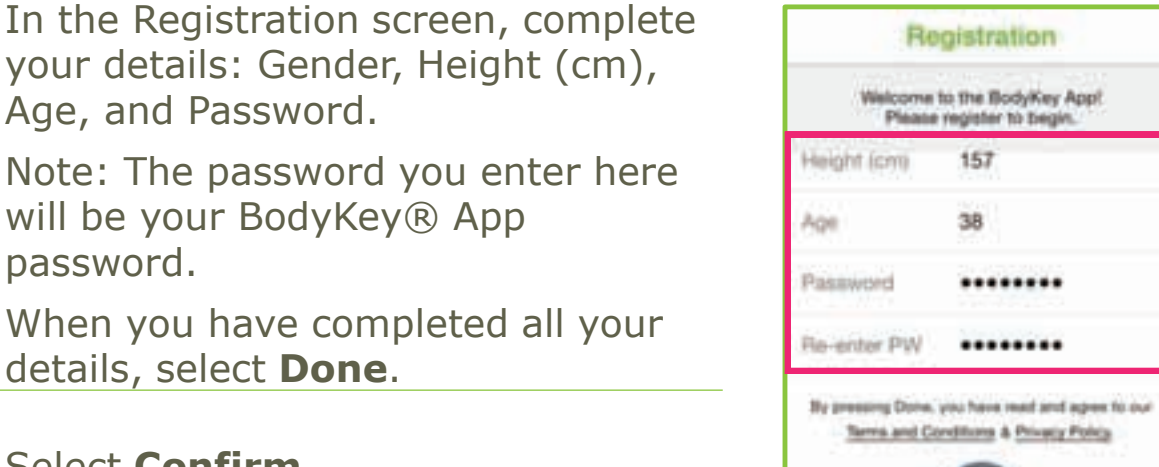

When you have completed all your details, select Done.

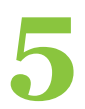

### Select Confirm.

password.

| Registration is comple | te. |
|------------------------|-----|
| Conferm                |     |

### Pair the InBodyBAND with your Mobile Phone

After registration, you will automatically be diverted to pair your InBodyBAND to the BodyKey® app on your mobile phone.

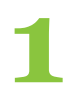

bodykey

by 🖉 MUTRIWAY

In the Devices screen, select InBodyBAND.

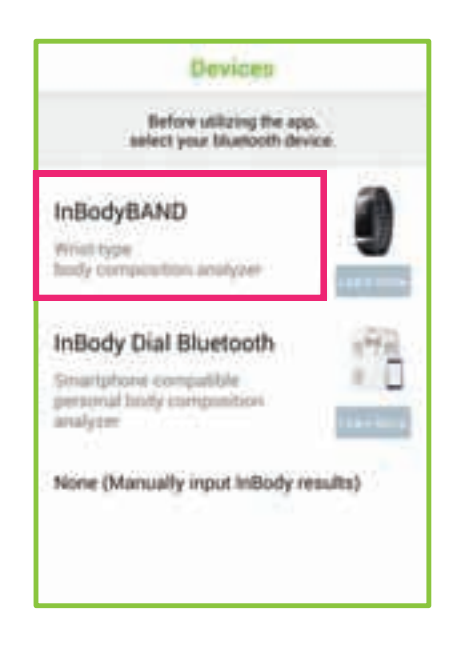

2 In the InBodyBAND screen, select **Set**.

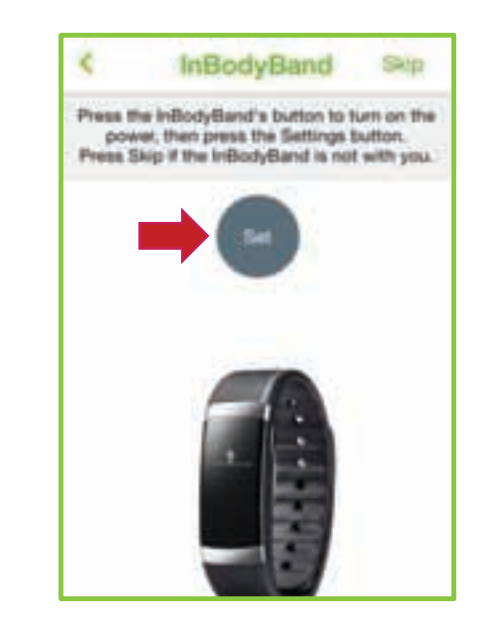

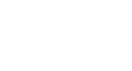

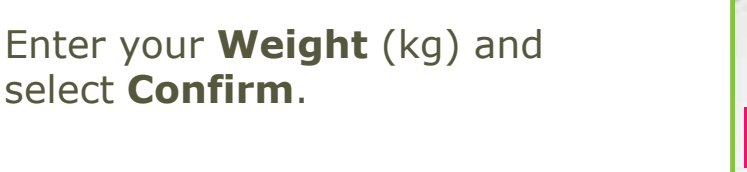

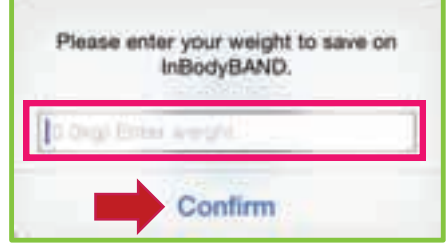

You will be prompted to turn the power on for your InBodyBAND.

Note: Don't select Confirm yet at this point of time.

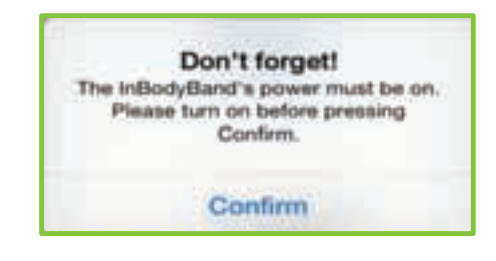

5

Turn on your InBodyBAND by holding the side button down for 3 seconds. The time will appear on the InBodyBAND screen.

6

Once you're sure it's powered on, place the InBodyBAND next to your mobile phone.

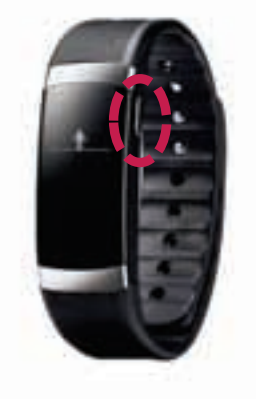

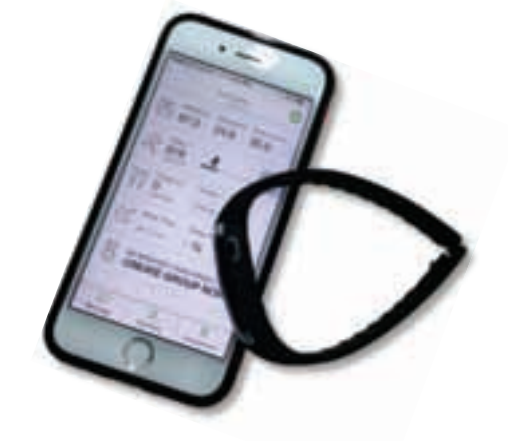

Now select **Confirm** in the BodyKey® app.

bodykey

by BNUTRIWAY

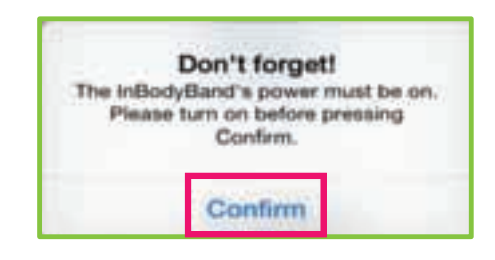

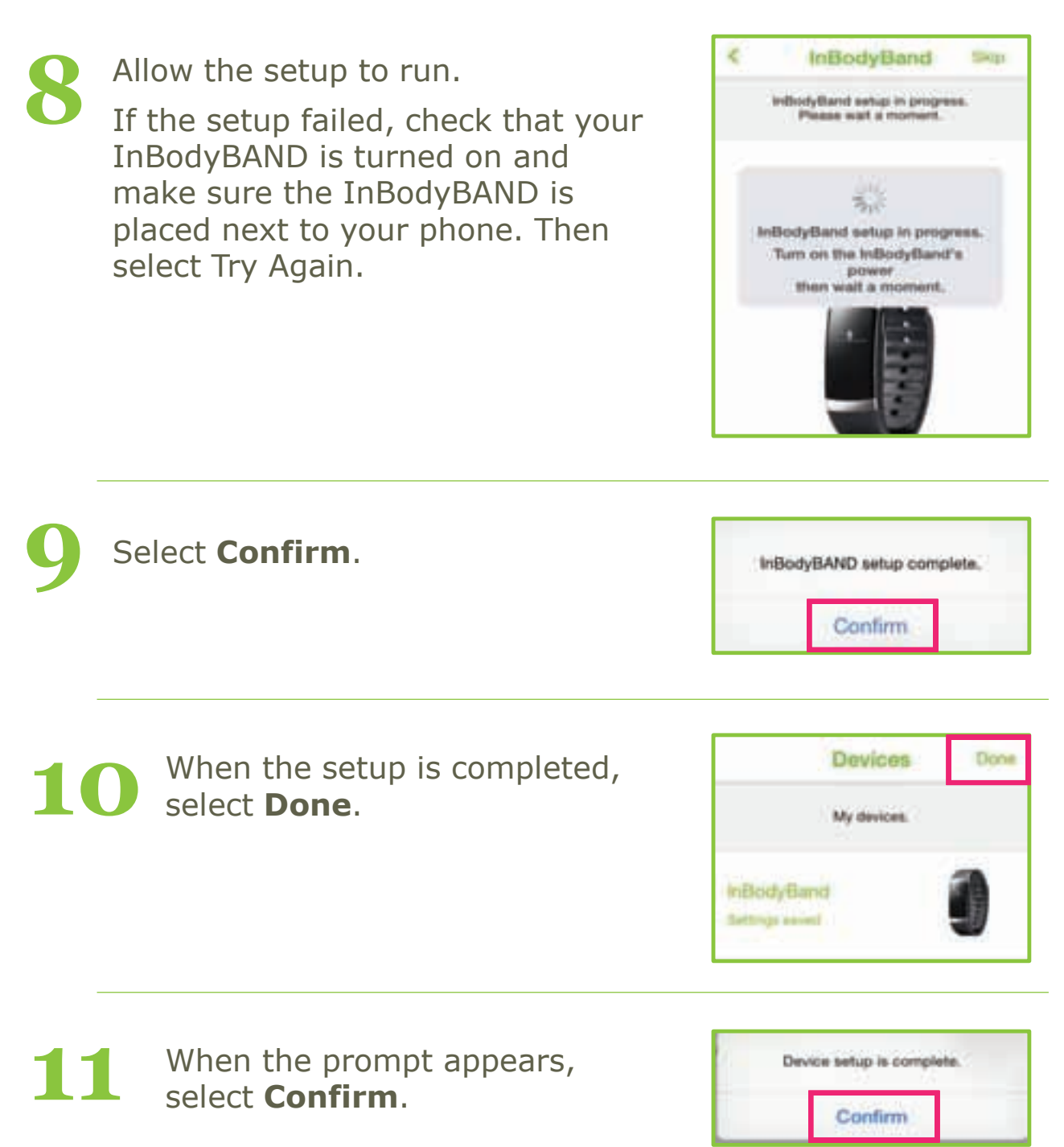

Once the connection is established, the time on your InBodyBAND will automatically sync with your mobile phone.

# Why isn't the InBodyBAND pairing with the BodyKey® app?

If your InBodyBAND is not paring with the BodyKey® app on your mobile phone, perform the following checks.

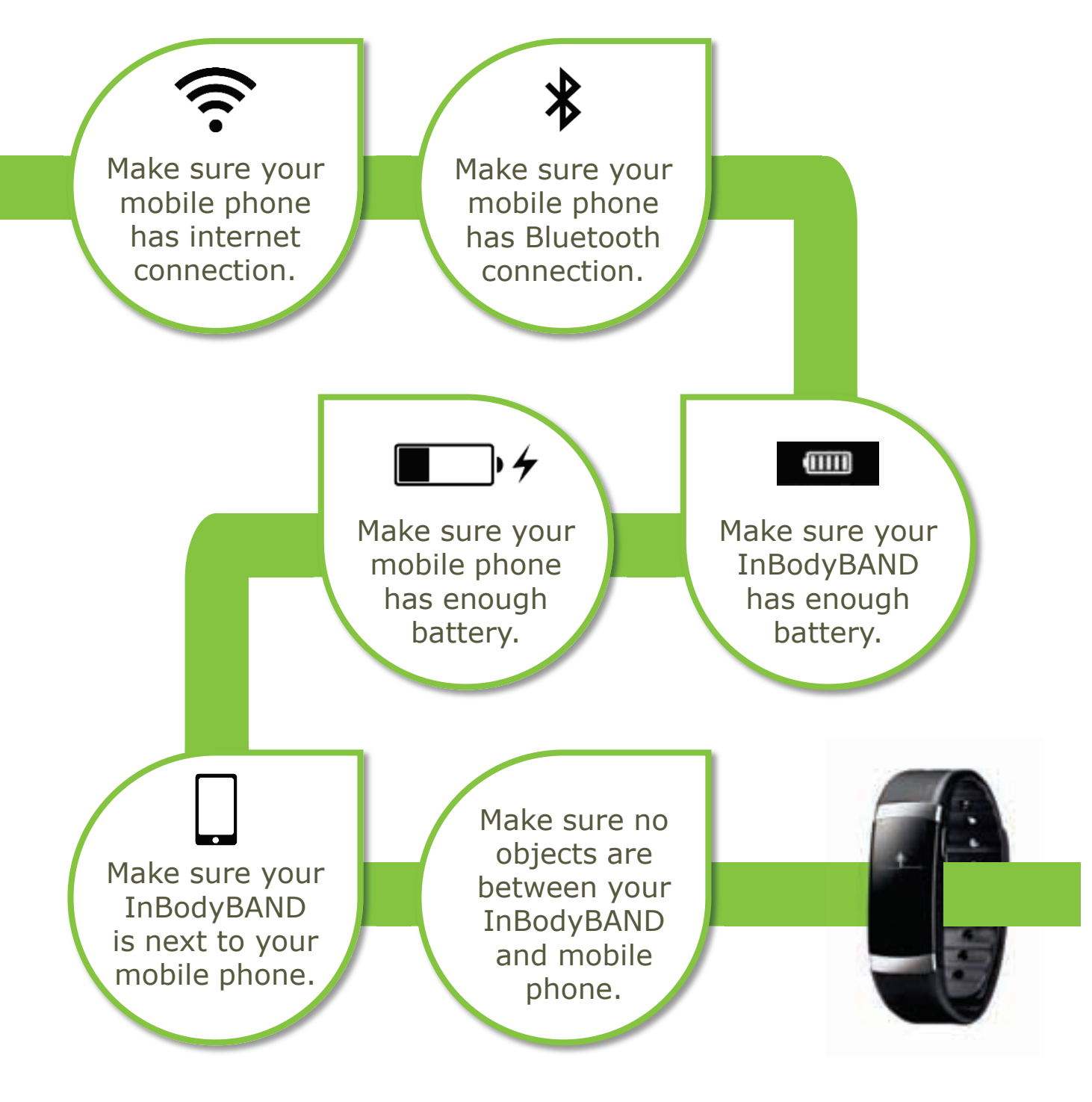

### Get to know the InBodyBAND

### **LCD Screen Modes**

The InBodyBAND offers 8 different modes. Press the side button on the InBodyBAND repeatedly until you see the desired mode's icon on the screen.

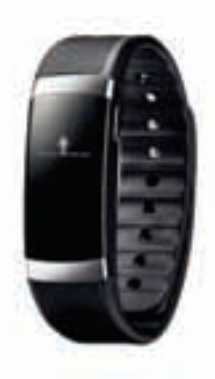

| Time                 | 01:00    | If you have sync the InBodyBAND with the BodyKey® app, the displayed time will be the same as your mobile phone.        |
|----------------------|----------|----------------------------------------------------------------------------------------------------|
| InBody Test          | <b>∱</b> | Use this mode to measure your percent body fat. See page 15 for more info.                                              |
| Heart Rate           | ۷        | Use this mode to measure your heart rate beat per minute (bpm). See page 38 for more info.                              |
| Steps                | 65       | This mode displays the number of steps<br>you have taken for the day. The number<br>resets to 0 at midnight.            |
| Exercise<br>Duration | 0        | This mode displays the number of minutes of exercise for the steps taken.                                               |
| Calories<br>Burned   | 4        | This mode displays the amount of calories (kcal) burned for the steps taken.                                            |
| Distance<br>Covered  | <b>9</b> | This mode displays the distance covered (km) for the steps taken.                                                       |
| Battery Life         |          | This mode displays the remaining battery life (in percentage) of the band. A fully charged band can last for 7-10 days. |

### Get to Know the BodyKey App

### Dashboard of the BodyKey App

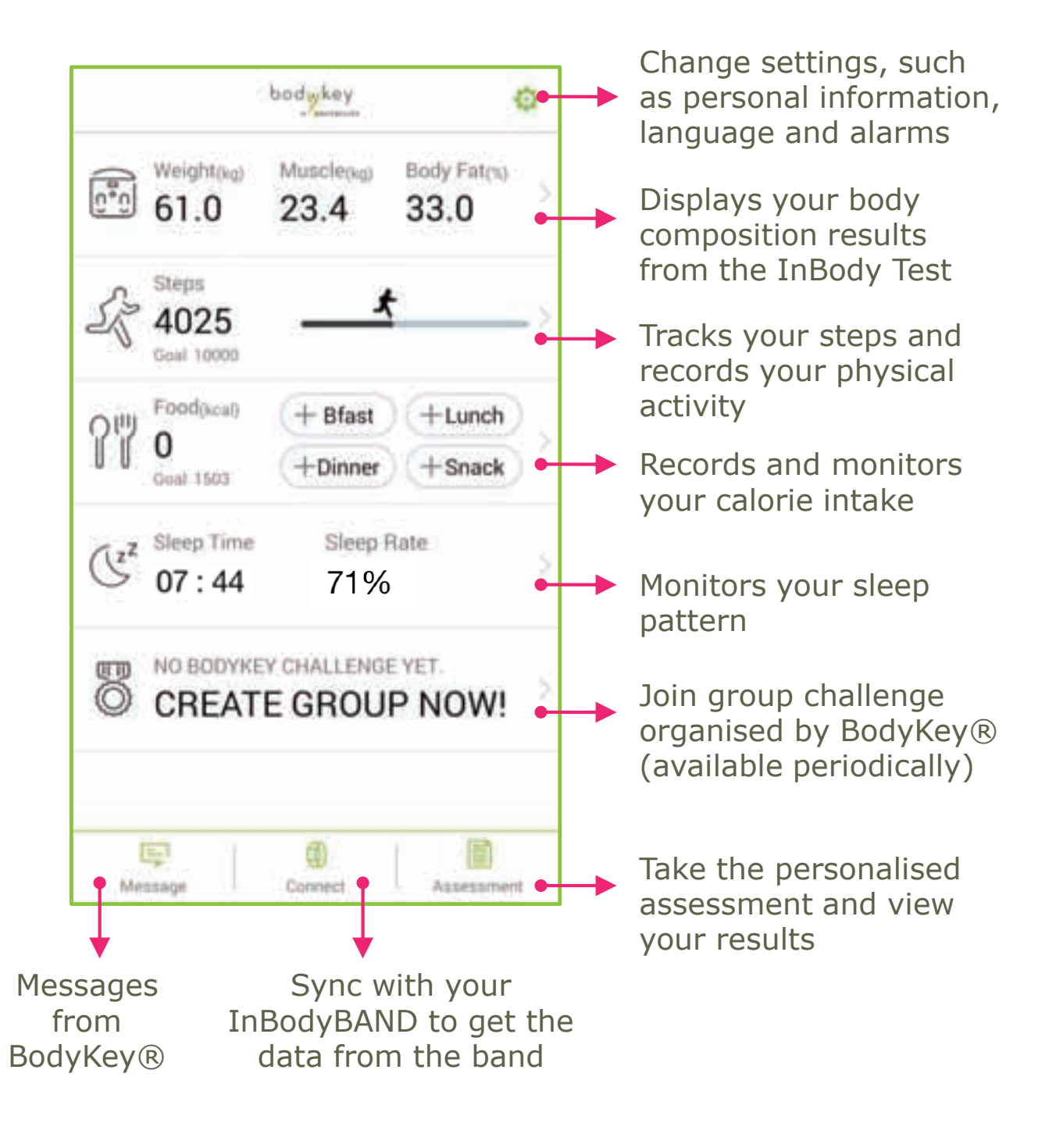

### Change the units from lb to kg / inch to cm

If you need to change the measurement unit, follow these steps.

|        | Calact the <b>Catting</b> 🐴 ison at                                          |                                          | Setting                                  |                  |                    |
|--------|------------------------------------------------------------------------------|------------------------------------------|------------------------------------------|------------------|--------------------|
| 1      | the top right of the dashboard.                                              | InBody84                                 | ND Auto Sync                             |                  | ON 2               |
|        |                                                                              | Language                                 | e:                                       | E                | ngiện D            |
|        |                                                                              | Food Dat                                 | aBase                                    |                  |                    |
| 2      | Select <b>Units</b> from the list.                                           | Units                                    |                                          | 3                | (g/tmi 🔾           |
|        |                                                                              | Version                                  |                                          | , i              | 1.0.13             |
|        |                                                                              | Help                                     |                                          |                  |                    |
|        |                                                                              | Frequently Asked Questions (FAQ)         |                                          |                  |                    |
|        |                                                                              |                                          |                                          |                  |                    |
|        |                                                                              | Email Cus                                | stomer Service                           |                  | >                  |
| 3      | Select the desired measurement<br>unit for height, weight and/or             | Email Cus                                | stomer Service<br>Units                  |                  | Save               |
| 3      | Select the desired measurement<br>unit for height, weight and/or<br>calorie. | Email Cus                                | stomer Service<br>Units<br>Select units. |                  | Save               |
| 3      | Select the desired measurement<br>unit for height, weight and/or<br>calorie. | Email Cus<br>Height                      | stomer Service<br>Units<br>Select units. | cm               | Save               |
| 3      | Select the desired measurement<br>unit for height, weight and/or<br>calorie. | Email Cus<br>Height<br>Weight            | stomer Service<br>Units<br>Select units. | om<br>kg         | Save<br>Inch       |
| 3<br>4 | Select the desired measurement<br>unit for height, weight and/or<br>calorie. | Email Cus<br>Height<br>Weight<br>Galorie | stomer Service<br>Units<br>Select units. | om<br>kg<br>kcal | Save<br>Inch<br>Ib |

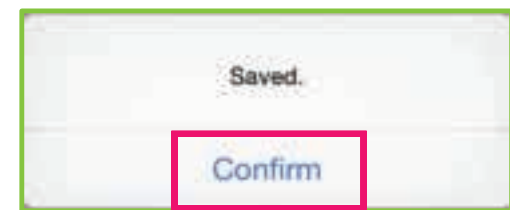

Select **Confirm**.

14

The body composition test is also known as the InBody Test. The InBodyBAND uses Bioelectrical Impedance Analysis (BIA) to analyse your body, giving you the results of your body's muscle mass, fat mass and body fat.

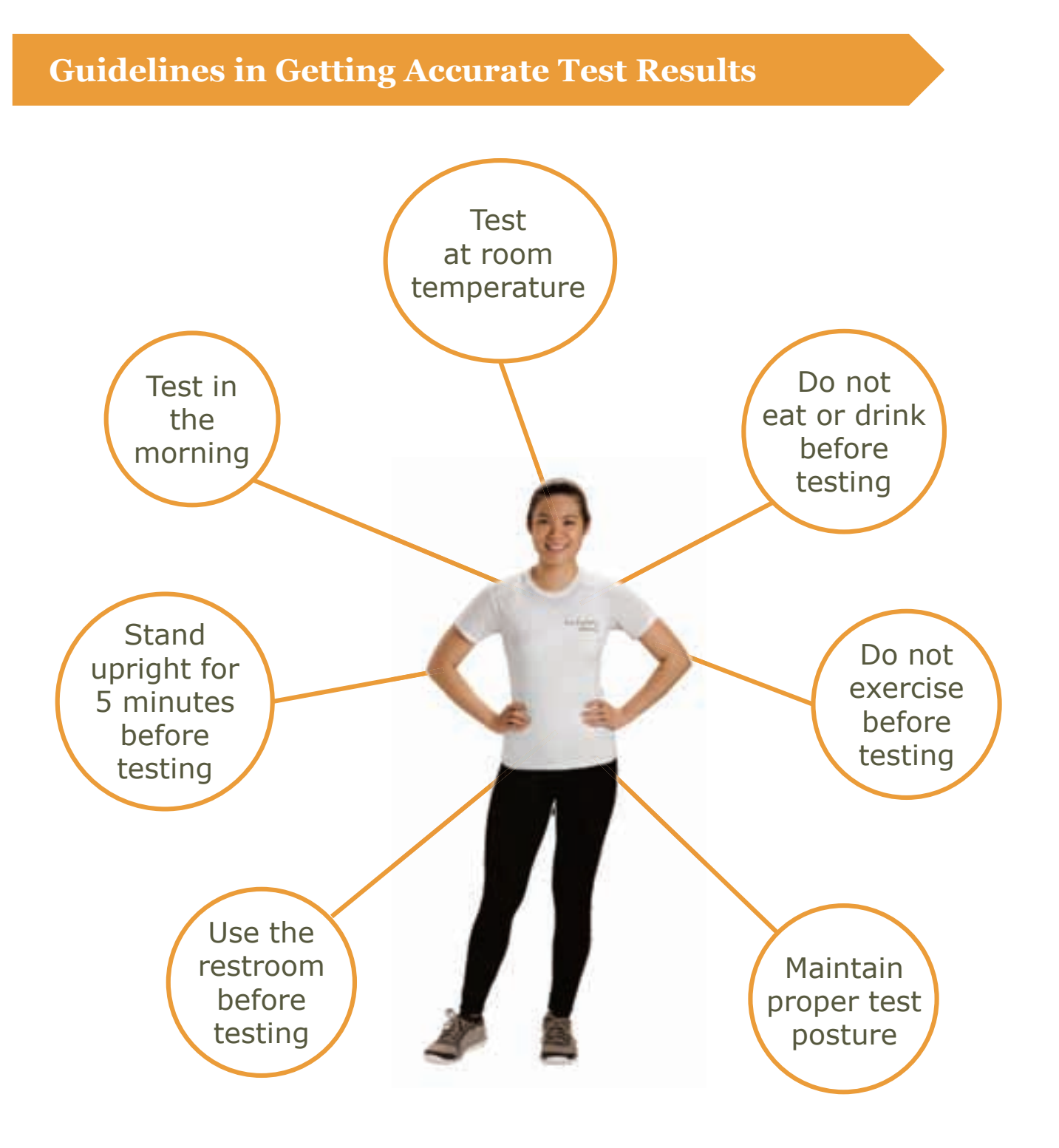

### **Proper Test Posture**

The InBodyBAND has an adjustable clasp so it can fit almost all wrist sizes.

Position the band so that the power button faces away from the wrist. Align the clip to one of the holes on the band and fasten it.

Wear the band directly on your wrist. Not up your arm. Not on your hand.

If the InBodyBAND cannot come into full contact with your wrist, fasten the band tighter or move it further down your arm until electrodes are in full contact with your skin.

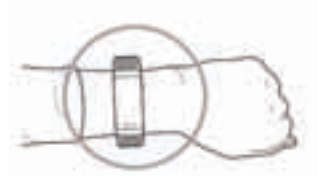

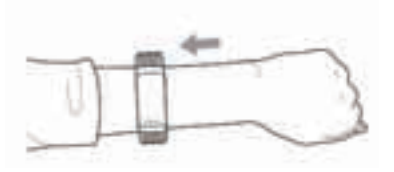

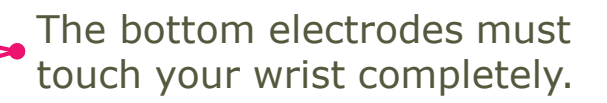

Your fingers must touch the top electrodes completely.

bodykey

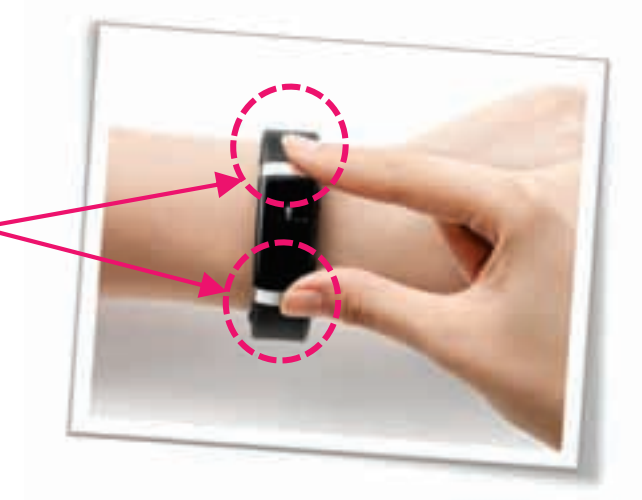

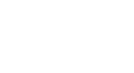

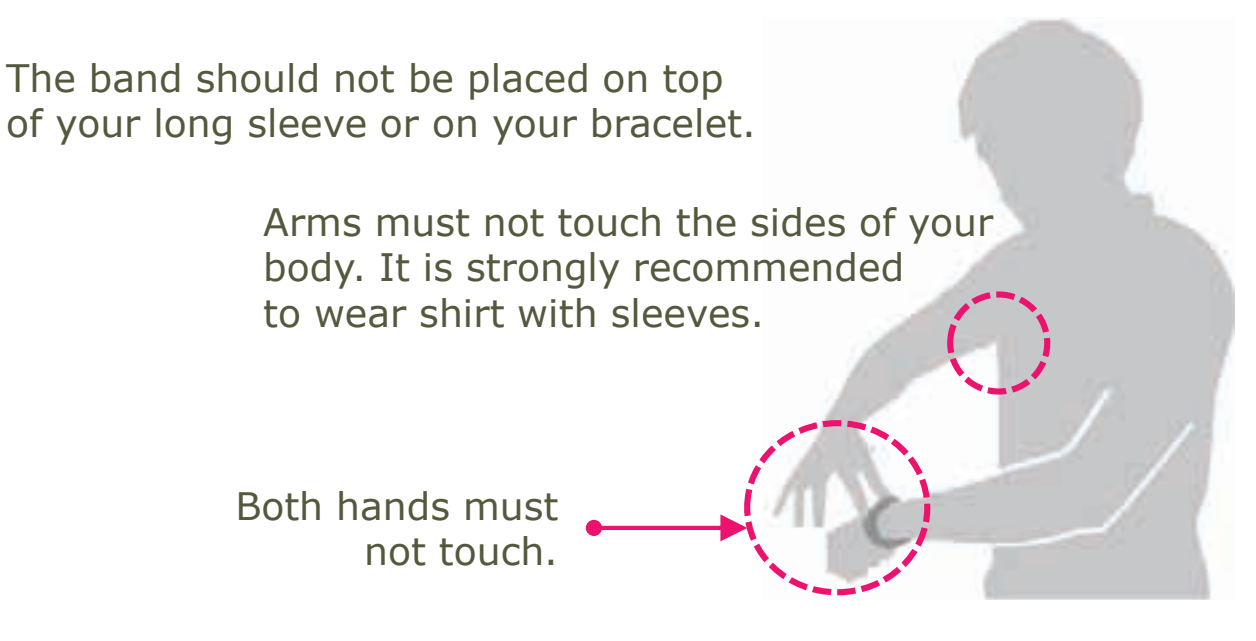

To increase the accuracy of your results, place the band on the same location on the same wrist for every body composition test. It's important to remain consistent by wearing it in the same way and at the same time.

#### **Take the InBody Test**

### **Before Taking the InBody Test**

Make sure that your height has been correctly entered in the BodyKey app to obtain accurate results.

Select the **Setting**  $\bigodot$  icon at the top right of the dashboard.

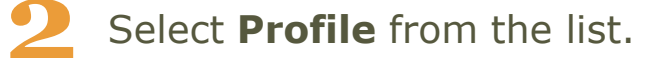

bodykey

Check your **Height**. If incorrect, enter your correct height. Then select **Save**. In the pop-up message, select **Confirm**.

|               | Profile        | Save    |
|---------------|----------------|---------|
| Mobile number | 0163612375     |         |
| Gender        | Female Ma      | le      |
| Height(cm)    | 157            |         |
| Age           | 39             |         |
| Password      |                |         |
| ABO No.       | 5698321        |         |
| Email         | su.lyn.yong@am | way.com |
| Name          | Sue            |         |

### Take the InBody Test with the BodyKey App

It is recommended that you do the InBody Test with the BodyKey app so that you can save the full body composition results.

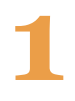

In the BodyKey app, select the first section.

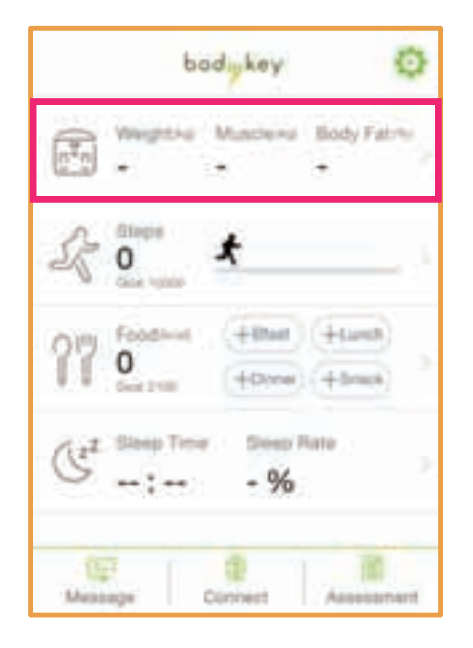

In the InBody screen, select **Connect**.

|                | inBody               |          |
|----------------|----------------------|----------|
|                | Mar 16 2015 18:25    | 16       |
| Weight<br>61.0 | Jose James Dee       |          |
| Muscle 23.3.   | Mann Jores Dor       |          |
| Fat Ma         | ali jenje pierek tra |          |
| Percent        | t Body Fat           |          |
| ELM<br>24.7.   | Jose Jamas Da        |          |
| Coone          | ci Interpretation IN | Reining. |

Enter your weight and then selectYes to start the InBody Test.

There will be a voice from the BodyKey app prompting you to start the InBody Test.

Press the side button on your InBodyBAND until you see the InBody Test icon on the screen.

| *          | InBody                                     | 10        |
|------------|--------------------------------------------|-----------|
|            | InBodyBand connect<br>Start the InBody Ter | ed.<br>dt |
| 1000       | firm on any other                          |           |
|            | No                                         | Yes       |
| Fat Man    | 1                                          |           |
| 1          | 2                                          | 3         |
| 4          | 5                                          | 6<br>MNO  |
| 7<br>Ports | 8                                          | 9<br>waxz |
|            | . 0                                        | •         |

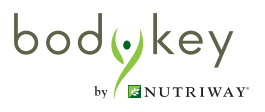

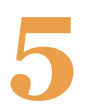

hy MUTRIWAY

posture.

When the test icon appears, maintain a proper test

Once the proper test posture is in place, the test icon will change, and InBody Test will begin automatically.

A straight line indicates that the test is running.

When the test is complete, your percent body fat - 22 will be displayed on the InBodyBAND screen.

Results, such as your muscle mass, fat mass, percent body fat and BMI will also be populated on the BodyKey® app.

Select Interpretation to understand your results and find out what your ideal body composition should be.

The suggested Ideal Weight is at the lower end of the healthy weight range for adults. Body Mass Index (BMI) recommendations could vary according to gender and ethnicity. Use this as a guide to develop your own realistic goals based on your own personal situation

| 4       Mar 16/2015 18:25       *       Mar 16/2015 18:25         Weight       Over       Over       Over         61.0 **       Over       Over       61.0 **       Over         23.3 **       Over       Over       Over       Over         7at Mass       Over       Over       Over       Over         20.1 **       Over       Over       Over       Over         7at Mass       Over       Over       Over       Over         7at Mass       Over       Over       Over       Over         7at Mass       Over       Over       Over       Over         7at Mass       Over       Over       Over       Over         7at Mass       Over       Over       Over       Over         7at Mass       Over       Over       Over       Over         7at Mass       Over       Over       Over       Over         7at Mass       Over       Over       Over       Over         7at Mass       Over       Over       Over       Over         7at Mass       Over       Over       Over       Over         7at Mass       Over       Over       Over                                                                                                    | *                     | InBody                  | 11.   | *                                               | InBody                                                                                     | ~                                          |
|----------------------------------------------------------------------------------------------------|-----------------------|-------------------------|-------|-------------------------------------------------|--------------------------------------------------------------------------------------------|--------------------------------------------|
| Weight       Units       Units <t< td=""><td>-</td><td>Mar 16 2015 18:25</td><td>6 - E</td><td>141</td><td>Mar 16 2015 18</td><td>26 - 1</td></t<>                                                                                                    | -                     | Mar 16 2015 18:25       | 6 - E | 141                                             | Mar 16 2015 18                                                                             | 26 - 1                                     |
| Muscle Mass       Over       23.3 +s       Muscle Mass       Over       23.3 +s       Muscle Mass         Fat Mass       Over       23.3 +s       Muscle Mass       23.3 +s       Over       23.3 +s       Over       23.3 +s       Over       23.3 +s       Over       23.3 +s       Over       23.3 +s       Over       23.3 +s       Over       23.3 +s       Over       23.3 +s       Over       23.3 +s       Over       23.3 +s       Over       23.3 +s       Over       23.3 +s       Over       23.3 +s       Over       23.4 +s       Over       23.4 +s       Over       23.4 +s       Over       20.4 +s       Over       20.4 +s                                                                                                    | Weight<br>61.0        | Uniter plantati         | Quir  | Weight<br>61.0 <sub>40</sub>                    | Uniter (Annual)                                                                            | Dear                                       |
| Fat Mass       Over       Fat Mass       Over       Fat Mass         20.1 ***       Over       Over       Over       Interpretation         Percent Body Fat       Over       Body Fat Mass is 20.1 kg. It is 8.2 kg       Body Fat Mass is 20.1 kg. It is 8.2 kg         BMI       Over       Over       Body Fat (33%) is higher than the normal range (18-28%).         24.7       Over       To achieve your ideal body, decrease 8.2                                                                                                    | Musck<br>23.3         | is Mann<br>Drain planat | Quer  | Muscle N<br>23.3.4                              | tass<br>Uniter plantali                                                                    | Over                                       |
| Percent Body Fat<br>33.0 s<br>BMI<br>24.7<br>24.7<br>Cont<br>Data Annual<br>Data Annual<br>Data A | Fat Ma<br>20.1        | ass                     | Ovier | Fat Man                                         | United Participants                                                                        | (bier)                                     |
| 24.7 To achieve your ideal body, decrease 8.2                                                                                                    | Percer<br>33.0<br>BMI | Int Body Fat            | 0 m   | Body Fat<br>higher the<br>Body Fat<br>range (18 | tation<br>Mass is 20.1 kg. It i<br>an your ideal (11.9 k<br>(33%) is higher that<br>~28%). | is 8.2 kg<br>ig). Percent<br>in the normal |
| Convect Interpretation Ranking Mass.                                                                                                    | 24.7                  | ect Interpretation      | 2     | To achiev<br>kg of Boo<br>Mass.                 | e your ideal body, d<br>ly Fat Mass and ma                                                 | decrease 8.2<br>Iintain Muscle             |

### Take the InBody Test WITHOUT the BodyKey® App

You can do the InBody Test by just using the InBodyBAND but the results will not be saved in your BodyKey® app.

Press the side button on your InBodyBAND until you see the InBody Test icon on the screen.

2

When the test icon appears, maintain a proper test posture.

Once the proper test posture is in place, the test icon will change, and InBody Test will begin automatically.

A straight line indicates that the test is running.

When the test is complete, your percent body fat be displayed on the InBodyBAND screen.

Why isn't the InBody Test working for you?

Check your posture. Ensure both hands are not touching each other. Ensure all four electrodes are touching your skin. Body hair may disturb the test as the electrodes cannot be in contact with the skin. Check that your skin is not too dry. Slightly moisturise the wrist and fingers with water or lotion before taking the InBody Test.

Why isn't the BodyKey® app recording the body fat result from your InBodyBAND?

You may not have connected your InBodyBAND to the app to take the InBody Test. Note that you can perform the InBody Test by just using the InBodyBAND without the app but the results will not be saved. Also make sure you are connected to the internet when taking the InBody Test with the BodyKey app.

bodykey

### Take the Personalised Assessment

### **Take the Personalised Assessment for the First Time**

You can only take the personalised assessment if you have purchased the BodyKey® Bundle. You will need the Master Code to activate the assessment.

1 Select **Assessment** at the bottom right of the dashboard.

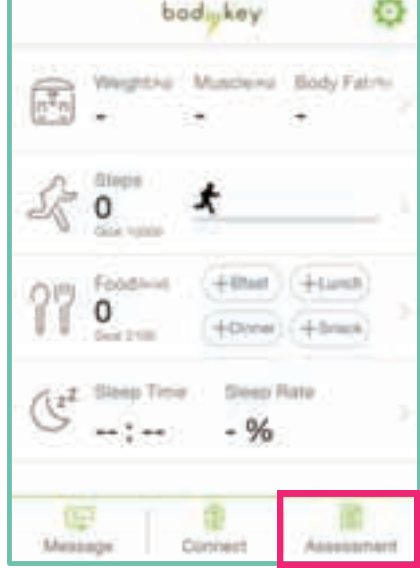

2 Enter your E-mail address and select **Confirm**.

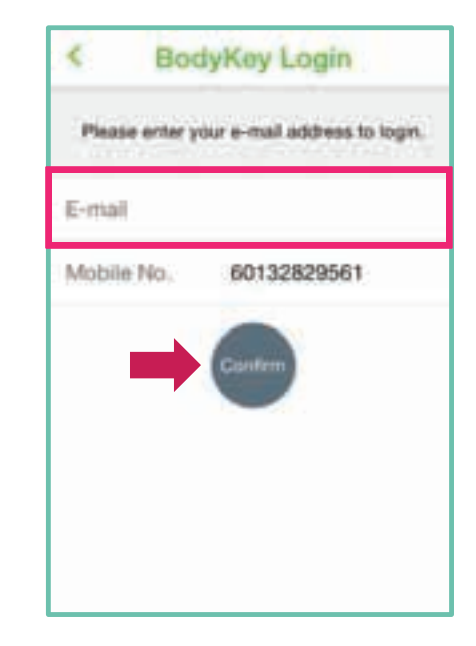

In the Verification screen, enter the **Master Code**.

The Master Code consists of 13 alphanumerical characters (case sensitive) starting with the capital letter "M". For e.g., M17278tr012MY.

The Mastercode can be found on the back of the BodyKey brochure included in the Pack.

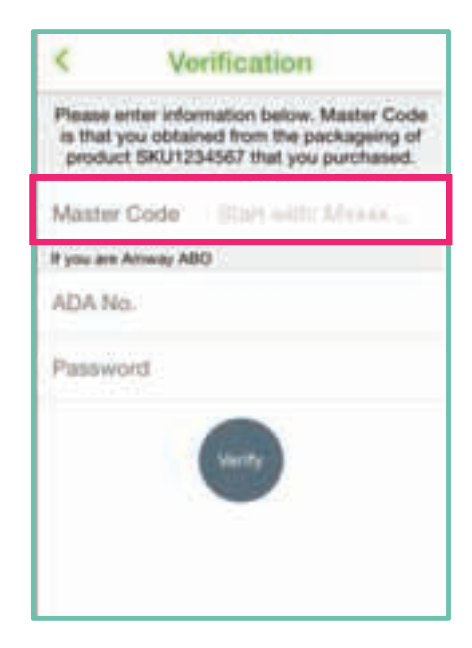

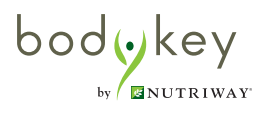

If you're an Amway Independent

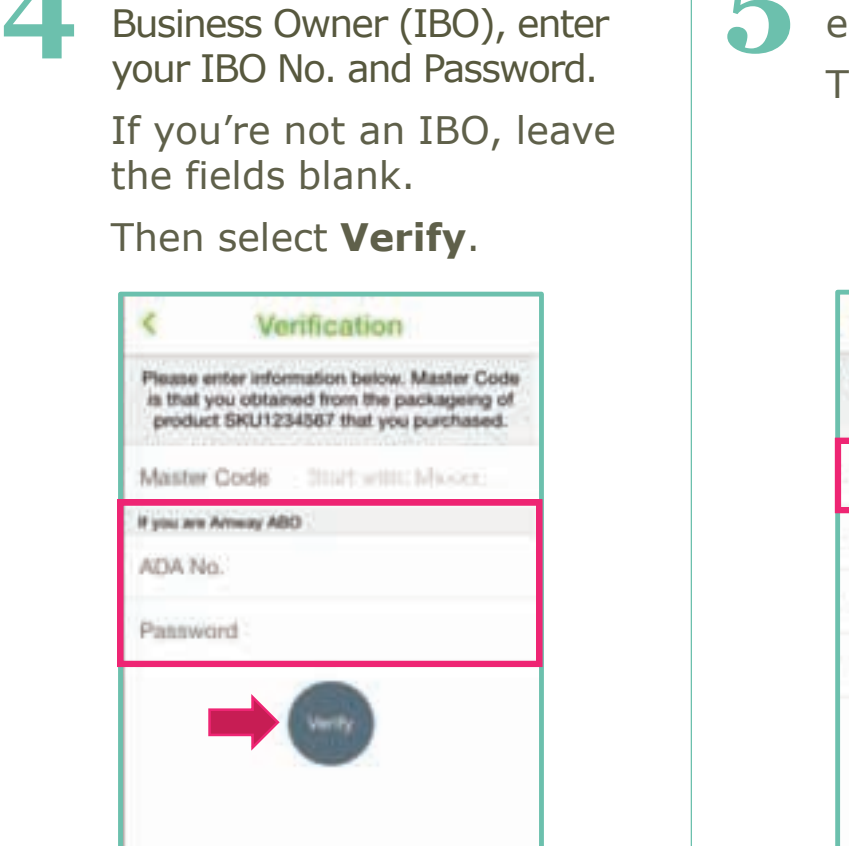

In the Registration screen, enter your Name. Then select **Submit**.

| Your Maste<br>Please cr | er Code and ADA Account is VA<br>Thank you,<br>reate your BodyKey Account no | LID |
|-------------------------|------------------------------------------------------------------------------|-----|
| Name                    |                                                                              |     |
| E-mail                  | nABO10@amway.                                                                | 60  |
| Mobile N                | la. 777770000100                                                             |     |
| Passwor                 | d 12345                                                                      |     |

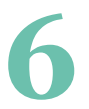

bodykey

by MILTRIWAY

# Select **Start** to begin the assessment.

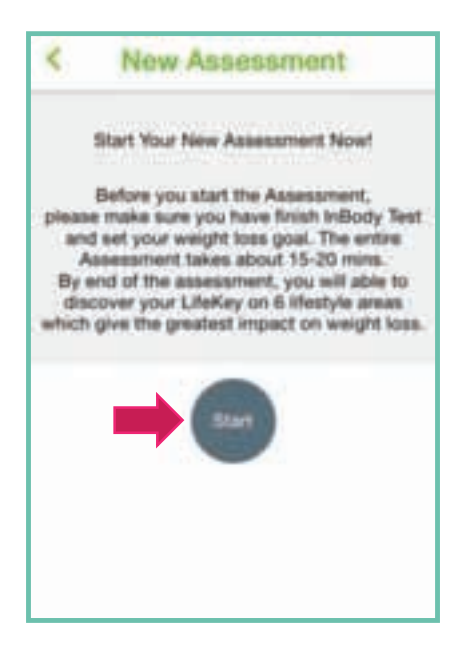

# Answer the question and then select **Next**.

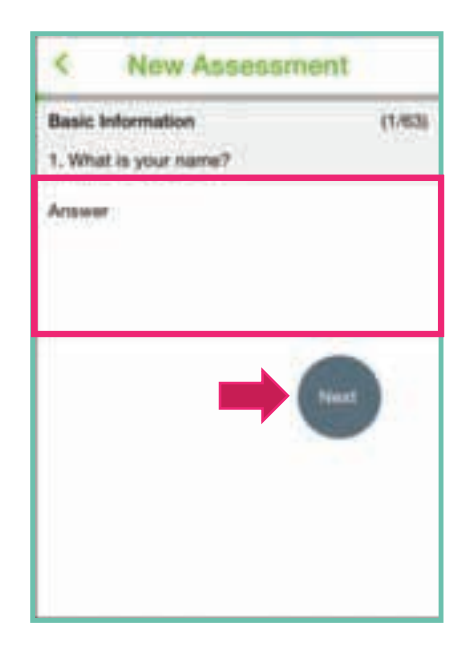

# There is a total of 63 questions to be completed.

When you have finished all the questions, select **Confirm**.

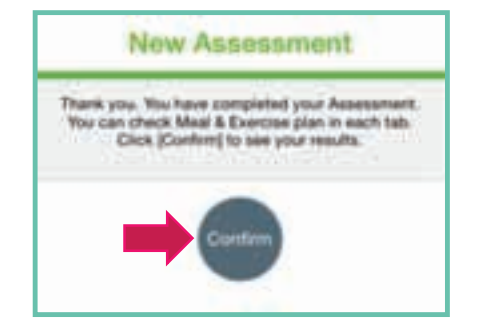

A personalised report based on your results will be auto-generated upon completion of the assessment.

#### Select Save & Update.

| *                                                                                                    | A                                                                                                    | ssessm                                                                                                    | ent                                                                                                    |                                                                            |
|----------------------------------------------------------------------------------------------------|----------------------------------------------------------------------------------------------------|----------------------------------------------------------------------------------------------------|----------------------------------------------------------------------------------------------------|----------------------------------------------------------------------------|
|                                                                                                    |                                                                                                    | May 25 (W                                                                                                    | iid)                                                                                                    |                                                                            |
| Congram<br>You have<br>lifestyle<br>difference<br>on the func-<br>on the func-<br>and area<br>and area<br>and area<br>and area<br>and area<br>of ET TY<br>This east<br>which ty<br>int-well billestyle. | Justional<br>Just of<br>mean wi<br>a in you<br>philiphi<br>and ad<br>to more<br>hearing<br>RE<br>to home<br>hearing<br>RE<br>to home<br>hearing<br>re<br>to home<br>hearing<br>hearing<br>he | Silan,<br>locked you<br>high can ma<br><i>r</i> ability to i<br>d bar and i<br>vice on wha<br>live whight to<br>the whight to<br>the other can<br>be can be to<br>the other can<br>be can be to<br>the other can<br>be can be to<br>the other can<br>be can be to<br>the other can<br>the other can<br>the oth | <ul> <li>LifeKey<br/>ibs the b         ibs week         to an week         to an the b         ibs week         to an the b         ibs week         to an the b         ibs week         to an the b         ibs week         to an the b         ibs week         ibs week</li></ul> | ron 6<br>liggest<br>pht. Click,<br>iscl.you to<br>n do - big<br>it, easier |
| 140                                                                                                    | Г                                                                                                    |                                                                                                    |                                                                                                    | đ                                                                          |
|                                                                                                    |                                                                                                    |                                                                                                    |                                                                                                    |                                                                            |

Select Save.

Option 1 : Update & Start New Plan SAVE my Assessment and UPDATE my Food and Exercise Advice with brand new 60 days plan.

### Select Confirm.

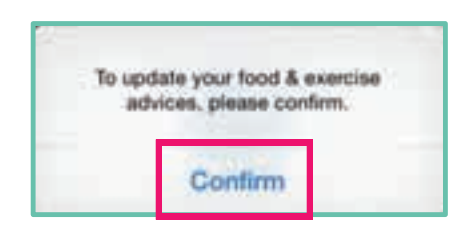

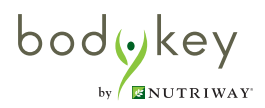

12

Tap on each of your lifestyle key to read more information.

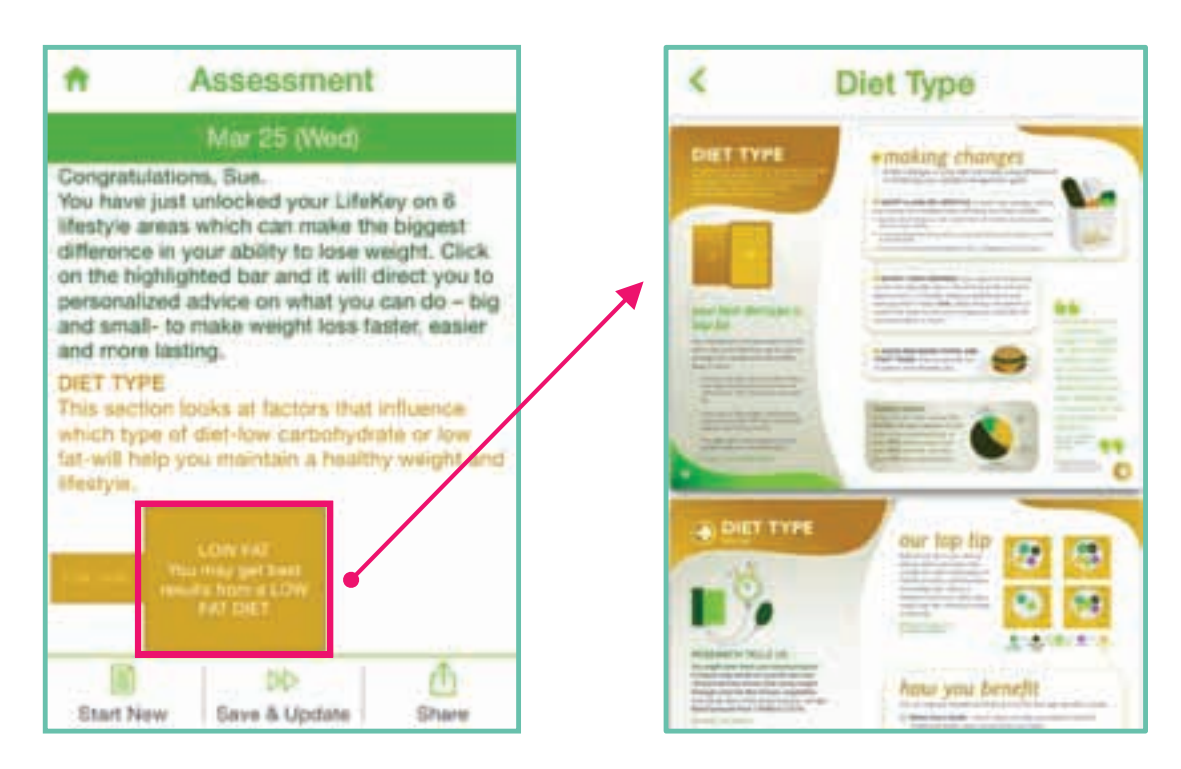

### Save/Print the Assessment

You can save a PDF copy of your assessment results into your mobile phone. Once you have the PDF, you can email it to yourself and others, or have it printed later via your computer.

Scroll down to the bottom of the assessment results screen.

### 2 Select CLICK HERE TO GENERATE FULL REPORT >>.

Your results will be saved and stored in your mobile phone.

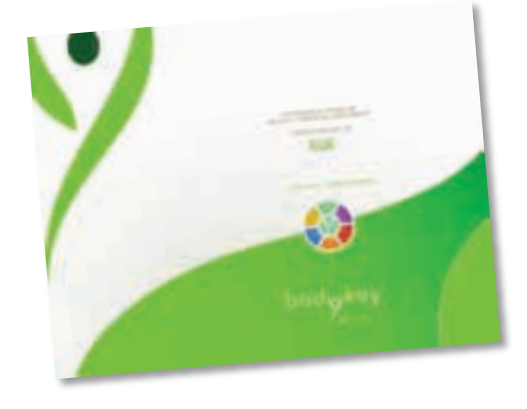

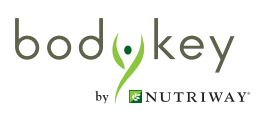

#### **Re-Take the Personalised Assessment**

You can take the assessment again at any time within the validity period of the Master Code (180 days upon activation). The recommendation is to retake the assessment about 4 to 6 months later.

-

.....

|   |                                                                    | H Assessment                                                                                                    |
|---|--------------------------------------------------------------------|----------------------------------------------------------------------------------------------------|
| 1 | Select <b>Assessment</b> at the bottom                             | Malý 27 (Wed)                                                                                                    |
|   |                                                                    | You have just unlocked your LifeKey on 6<br>Medgle areas which can make the biggest<br>difference in your ability to lose weight. Click<br>on the highlighted bar and it will direct you to                                                                                                    |
| 2 | Select <b>Start New</b> .                                          | personalized advece on what you can do - big<br>and amail- to make weight lose faster, extern<br>and more listing.<br>DET TYPE<br>This section woosp at factors that sittlam on<br>which type of thet lose carbonydosts at los-<br>faz will help you maintain a healthy weight and<br>listic.                                                                                                    |
| 3 | Select <b>Start</b> to begin the assessment.                       | Start New                                                                                                    |
| 4 | Answer the question and then select <b>Next</b> .                  | Assessment                                                                                                    |
| 5 | When you have finished all the questions, select <b>Confirm</b> .  | Congratulations, Sue.<br>You have just unlocked your LifeKey on 8<br>Heatyle areas which can make the biggest<br>difference in your ability to lose weight. Click<br>on the highlighted bar and it will direct you to<br>personalized advice on what you can do - big<br>and antal- to make weight loss faster, easier<br>and more tasting.<br>CRET TYPE<br>This section tools at factors that influence |
| 6 | Your new results will be auto-<br>generated upon completion of the | which type of dee-one carbonyones on now<br>fat-will help you maintain a heathy weight and<br>theopyte.                                                                                                    |
|   | Select Save & Undate                                               |                                                                                                    |

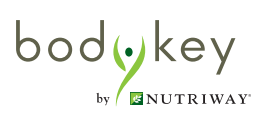

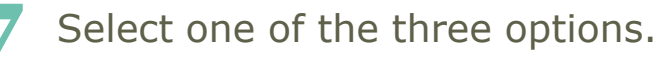

- Option 1: Save your new results and change both Food Advice and Exercise Advice to a new 60day plan.
- Option 2: Save your new results and update the Food Advice and Exercise Advice for the remaining of your current 60-day plan.
- Option 3: Don't save your new results.

If you have selected option 1 or 2, you will be prompted to confirm your action.

Select **Confirm**.

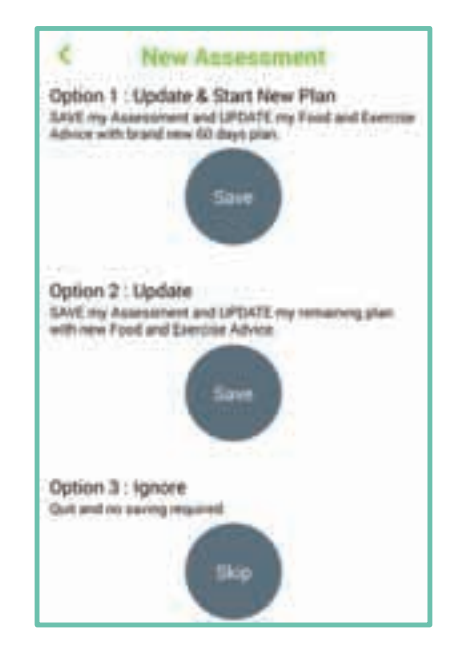

| To upd | ate your food & ex | versise |
|--------|--------------------|---------|
| adv    | ices, please confi | m.      |
|        | Confirm            |         |

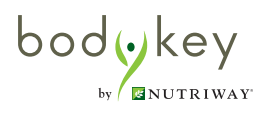

# **Target Weight Goal**

### Set your Target Weight Goal

Based on the interpretation from the InBody Test results, you will know what your ideal body weight is. The first step in managing your weight is to set a goal on how much weight to lose or gain to achieve your ideal weight. The Target Weight goal feature in the BodyKey app enables you to do that.

1

Select the **Setting** 🔯 icon at the top right of the dashboard.

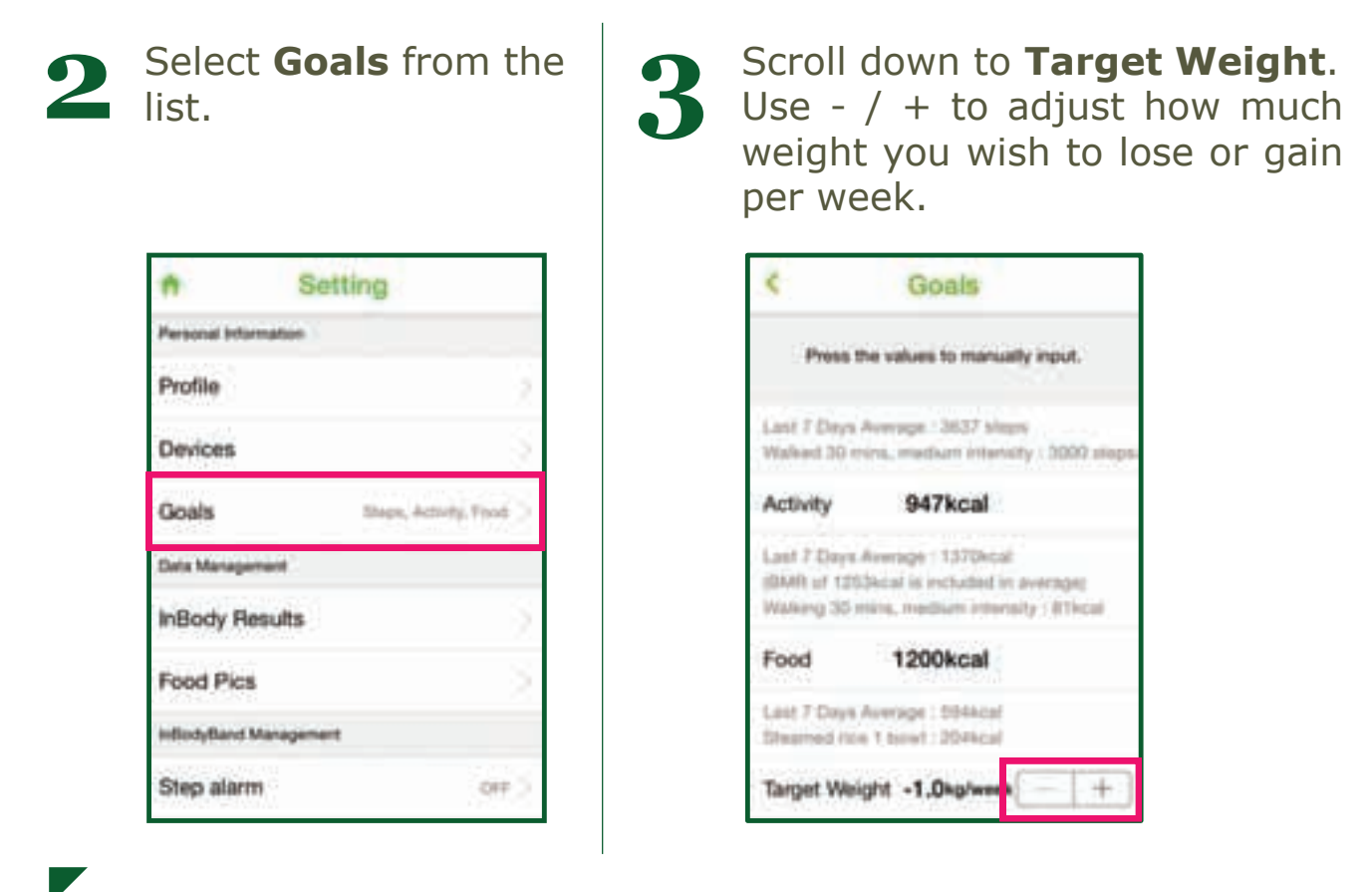

The BodyKey app will only allow you to lose a maximum of 1.0kg/week or gain a maximum of 0.5kg/week. If your BMR is less than 1300kcal (5439 Kj), it will not allow you to lose more than 0.5kg/week. Losing too much weight in a short span of time is not the healthy way to manage your weight.

Changing the Target Weight will change the **Activity** calories that you need to burn and the **Food** calories that you could consume per day based on your target weight goal and current BMR.

bod(•)key by MILTRIWAY

# **Target Weight Goal**

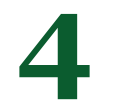

### Select **Save**.

|                                            | Goals                                                                   | Save               |
|--------------------------------------------|-------------------------------------------------------------------------|--------------------|
| Press t                                    | he values to manually                                                   | input.             |
| Last 7 Days<br>Walked 36 m                 | Average : 4475 steps<br>ins, medium intensity                           | : 3000 steps       |
| Activity                                   | 600kcal                                                                 |                    |
| Last 7 Days<br>(BMR of 125<br>Walking 30 r | Average : 1397kcal<br>3kcal is included in av<br>nink, medium intensity | erape)<br>(:81kpal |
| Food                                       | 1479kcal                                                                |                    |
| Last 7 Days<br>White rice 1                | Average : Okcial<br>bowl : 317kcal                                      |                    |
| Target Wei                                 | ght -1.0kg/week                                                         | - [+]              |

Select **Confirm**.

5

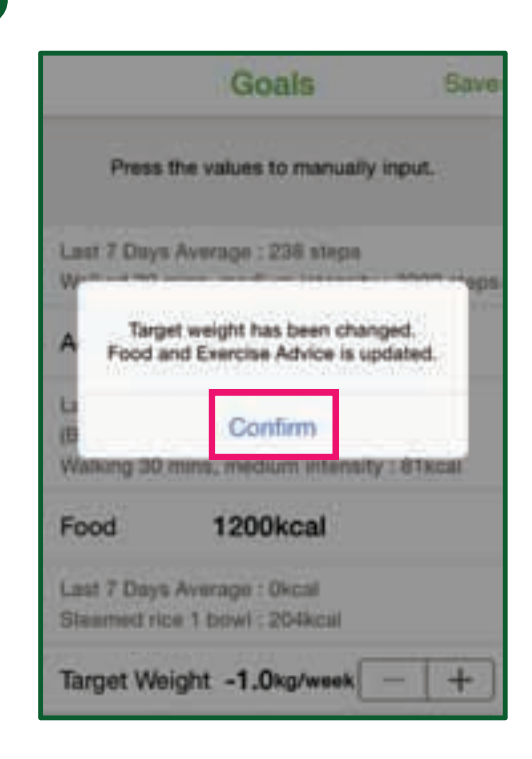

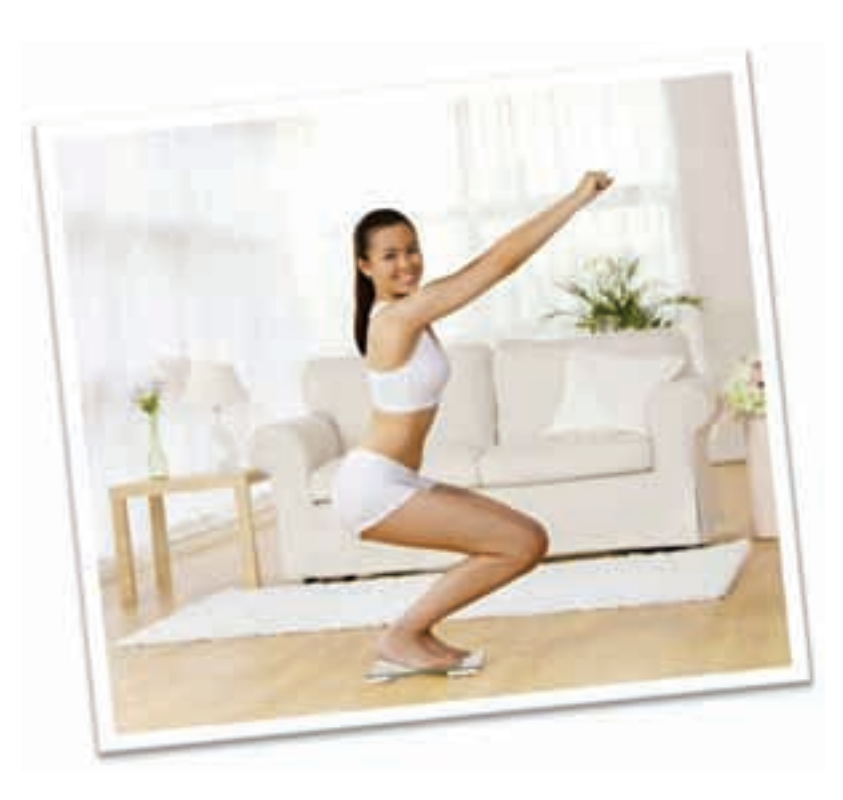

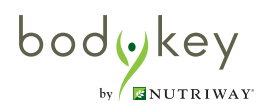

# **Target Weight Goal**

# How does BodyKey® recommends the food and exercise advice and calories?

The advice and calories provided are based on the following:

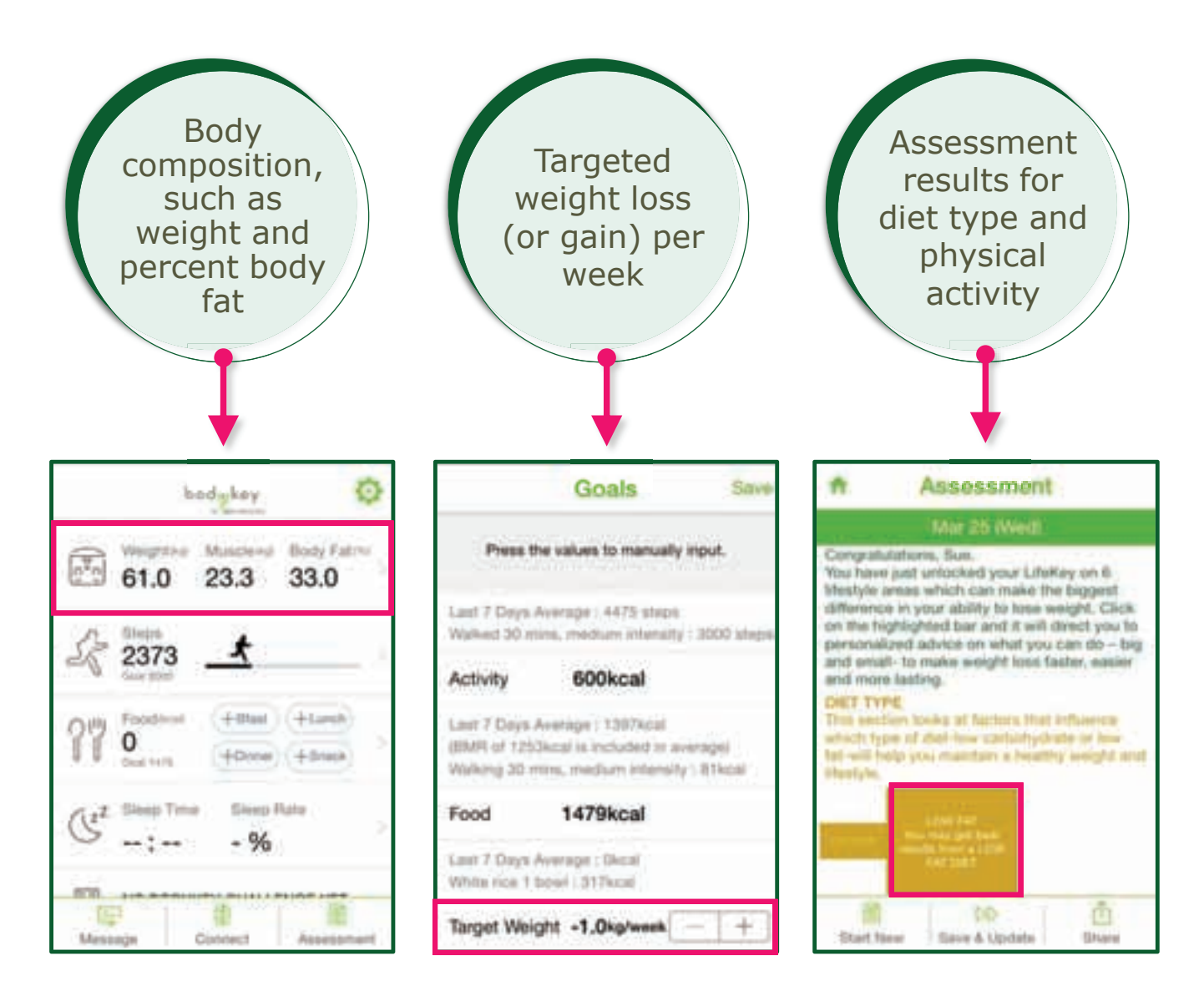

Food Advice and Exercise Advice are updated weekly every Sunday morning based on the above.

### View your Exercise Advice

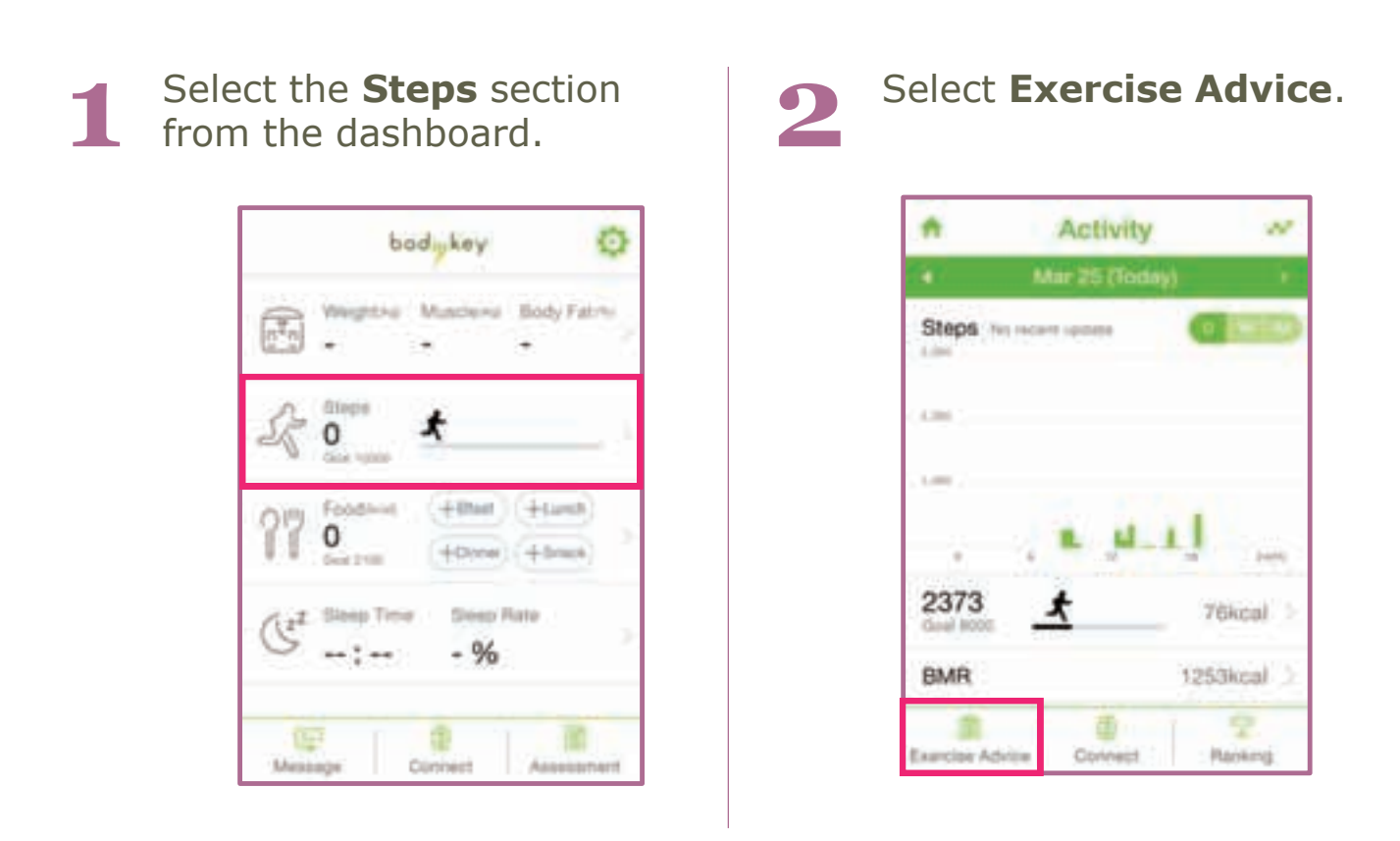

The Exercise Advice given is based on your personalised assessment results.

The BodyKey® app will provide the Exercise Advice on a weekly basis, refreshing it every Monday based on your latest assessment results. Sometimes, the exercise advice may be the same for two weeks in a row before recommending the next advice.

bodykey

NUTRIWAY

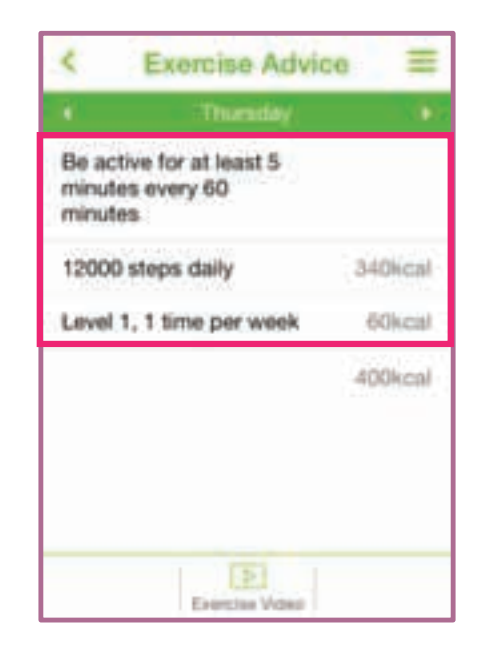

#### **View the Recommended Exercise Videos**

If you see an exercise advice similar to this: "*Level 1, 1 time per week*", it is referring to the structured exercises that BodyKey® recommends.

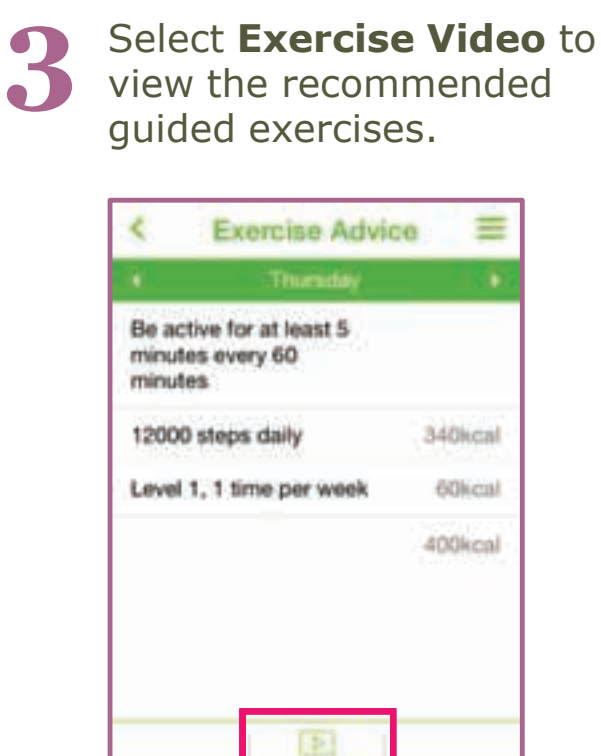

Tap the desired video todownload or play it.

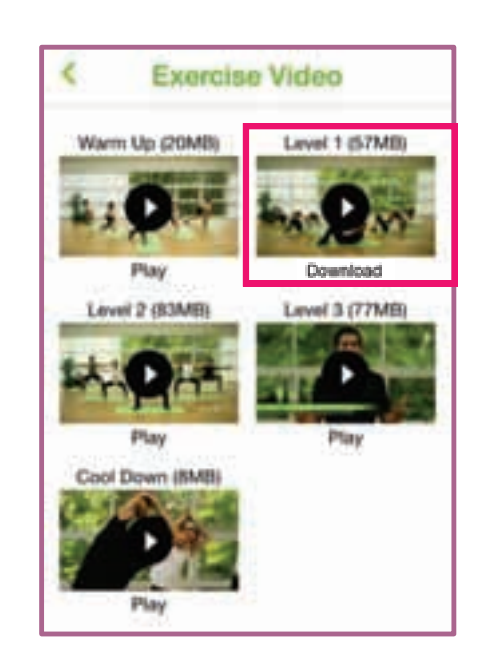

If you are accessing the videos for the first time, you will need to download each video. The download may take some time depending on your internet connection and the file size. E.g. a 57MB video will take longer time to download compared to a 20MB video.

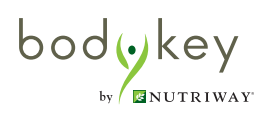

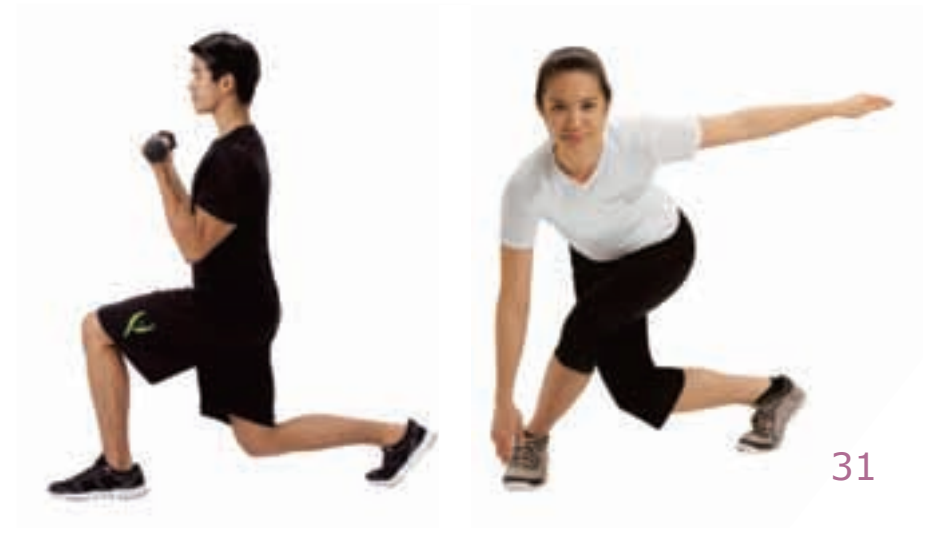

### **Track your Steps**

#### **Set Steps Goal**

You can set your steps goals based on your exercise advice.

Select the **Setting** 😳 icon at the top right of the dashboard.

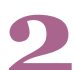

### Select **Goals** from the list.

|              | Setting             |   |
|--------------|---------------------|---|
| Personal int | emation             |   |
| Profile      |                     |   |
| Devices      |                     | ś |
| Goals        | Bhps, Astroly, Fand | ÷ |
| Data Manag   | ement               |   |
| InBody P     | esuits              |   |
| Food Pic     | e                   |   |
| inflodyfland | Management          |   |
| Step alar    | m cre               |   |

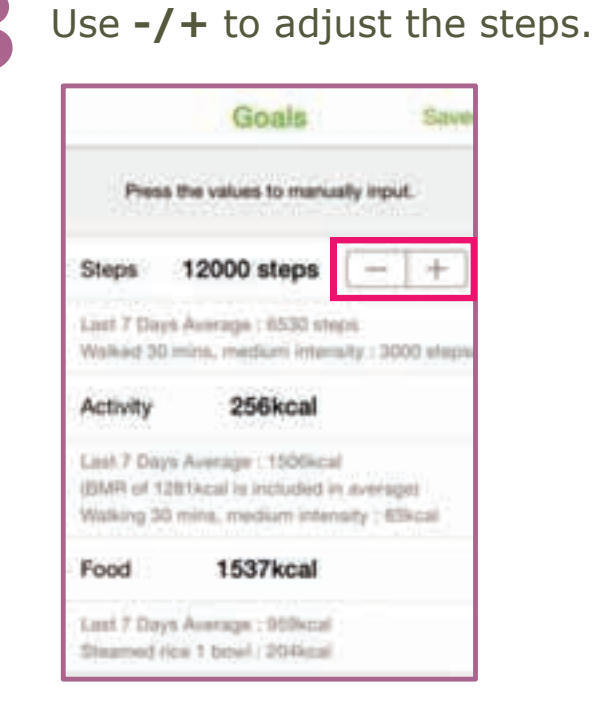

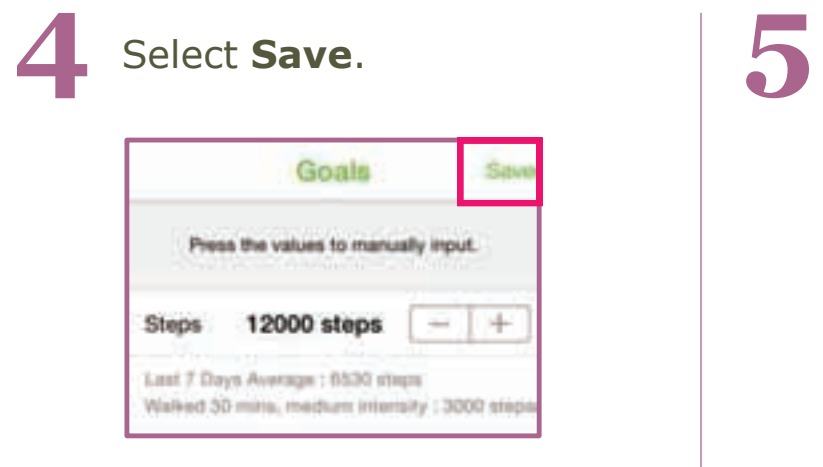

bodykey

NUTRIWA

# Select **Confirm**.

#### **Set Steps Goal Alarm**

You can set steps goal alarm to inform you of your accomplishment. If you have turned this alarm on, the InBodyBAND will vibrate and its screen displays the word "**GOAL**" when you have achieved the set steps for the day.

Select the **Setting** 😳 icon at the top right of the dashboard.

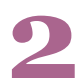

bodykey

Scroll down and select **Goal alarm** from the list.

| *          | Setting      |      |
|------------|--------------|------|
| httedytter | t Management |      |
| Step ala   | em           | ov 2 |
| Goal ala   | rm           | en 0 |
| Time ala   | rm           | 04.3 |
| Call/SM    | S Alarm      | ON D |
| Display :  | Setting      |      |
| App Alarm  | Management   |      |
| InBodyB    | and Alarm    | 09.2 |
| Meal Ala   | m            | 05.2 |

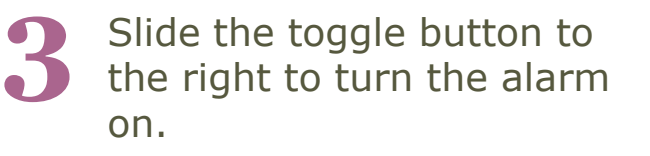

|       | Goal                        | Alam                   | n i              | Don |
|-------|-----------------------------|------------------------|------------------|-----|
| į.    | When daily ste<br>InBodyBan | p goal i<br>d will vit | achieve<br>brate | đ   |
| Steps | 8000 Steps                  | -                      | +                | C   |
|       |                             |                        |                  |     |
|       |                             |                        |                  |     |
|       |                             |                        |                  |     |
|       |                             |                        |                  |     |
|       |                             |                        |                  |     |

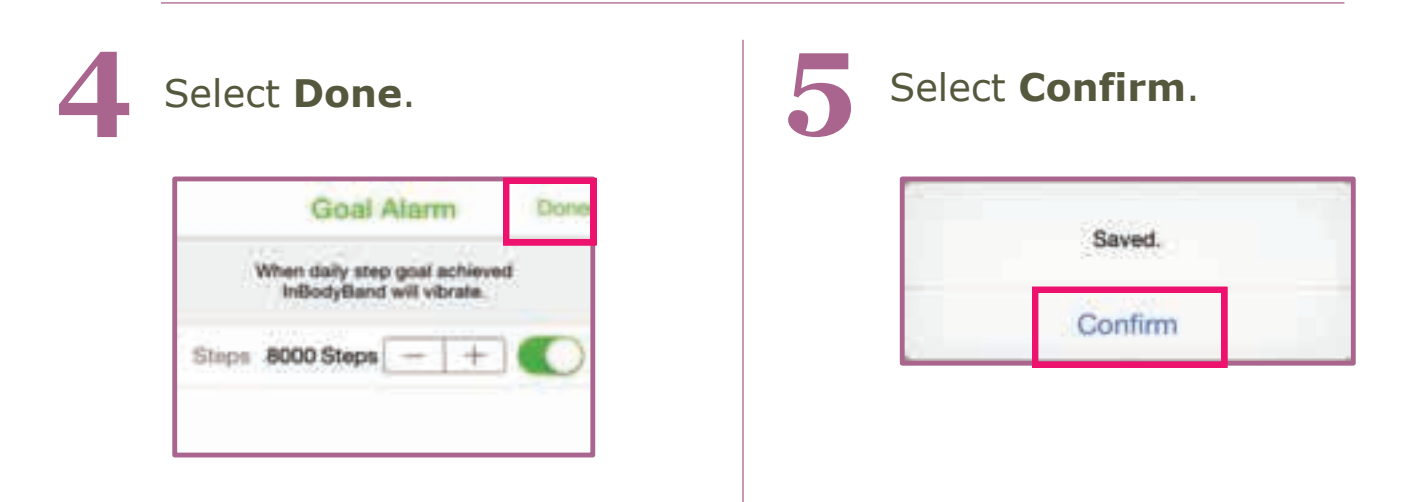

#### Set Step Reminder Alarm

bodykey

You can set step reminder alarm to remind yourself to be active throughout the day. You can specify the Start Time, End Time and Interval for the reminder. If you have turned this alarm on, the InBodyBAND will vibrate and its screen displays the word "**MOVE**" if you have been inactive for the interval specified.

| Step alarm fro                       | om the list.              | 3 | Start Tin<br>Interval | ne, End<br>for the r                   | Time<br>remi |
|--------------------------------------|---------------------------|---|-----------------------|----------------------------------------|--------------|
| Setting                              |                           |   | 0                     | ton alarm                              | D            |
| Step alarm                           | chr 2                     |   | Step alarm            |                                        |              |
| Goal alarm                           | cm 2                      |   | if y<br>InBod         | ou are inactive<br>yBand will vibrate. |              |
| Time alarm                           | 04.2                      |   | Step alarm            |                                        |              |
| Call/SMS Alarm                       | CH D                      |   | Start Time            | 10:00                                  | - +          |
| Display Setting                      | - 2                       |   | End Time              | 20:00                                  | -1+          |
| App Alarm Management                 |                           |   | Interval              | 1Hours                                 | - 1 -        |
| InBodyBand Alarm                     | 04.2                      |   |                       |                                        |              |
| Meal Alarm                           | 09.2                      |   |                       |                                        |              |
| Slide the toggle<br>right to turn th | e button to the alarm on. | e | S                     | tep alarm                              | E            |

34

1 Hours

Interval

### **Monitor your Steps**

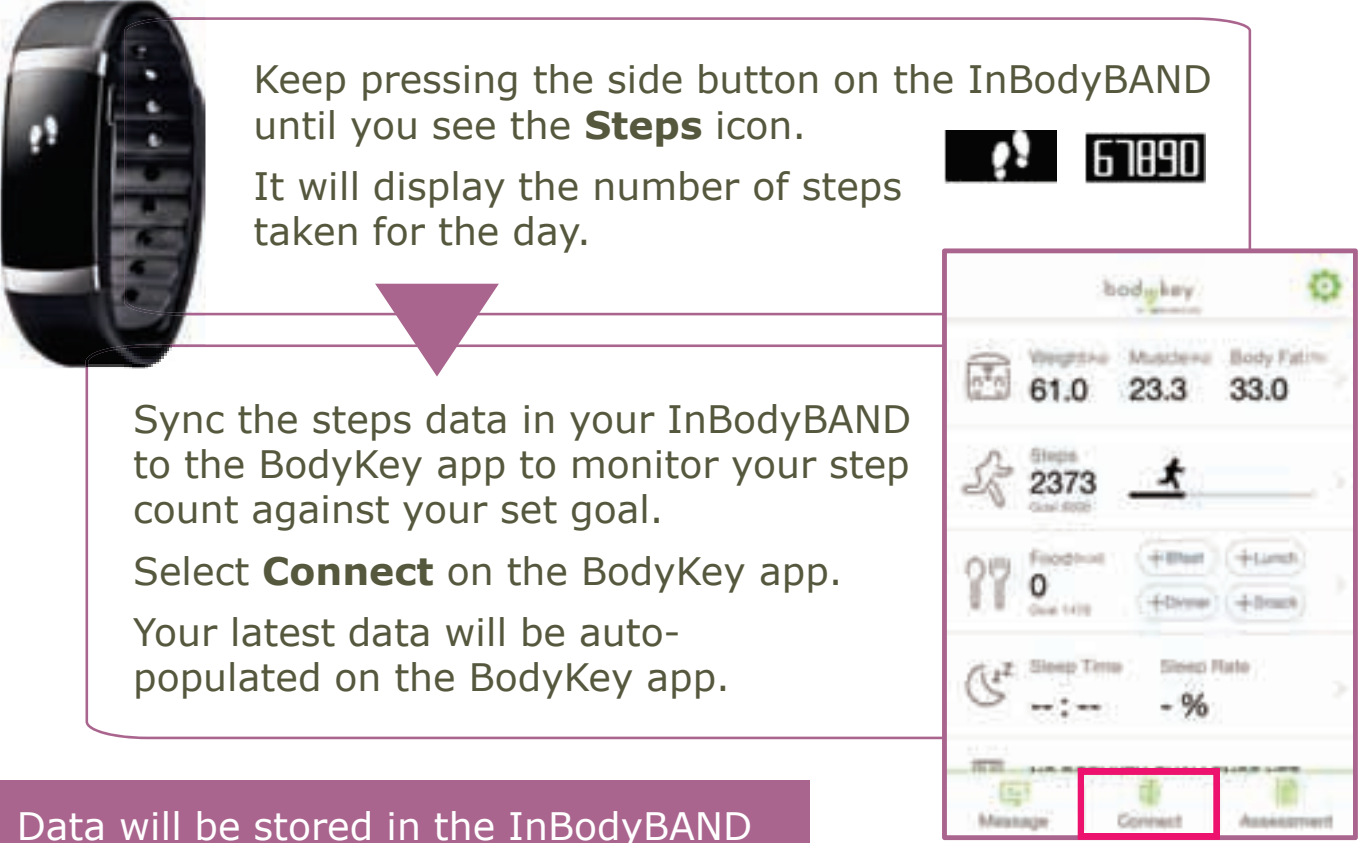

for up to 7 days.

### Why isn't the step count increasing when I walk with my InBodyBAND?

The InBodyBAND will only start counting after the 8th step. If you stop walking only after a few steps, the amount of energy spent is negligible. Only continuous walking steps would consume calories and therefore be counted as steps by the InBodyBAND.

#### What movements does the InBodyBAND step measure?

The InBodyBAND uses a 3D motion sensor to detect movements and converts all movements into digital measurement values (data).

Not advisable

#### What is measured

Swimming

Walking, running, big arm movements (e.g. cleaning the window), household chores (e.g. sweeping the floor) What is NOT measured

Sitting, driving, nonstep based activities (e.g. yoga, cycling)

bodykey NUTRIWAY

### **Track your Exercise Activity**

### Add an Exercise Activity

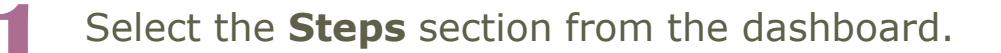

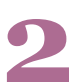

### Select Add Activity.

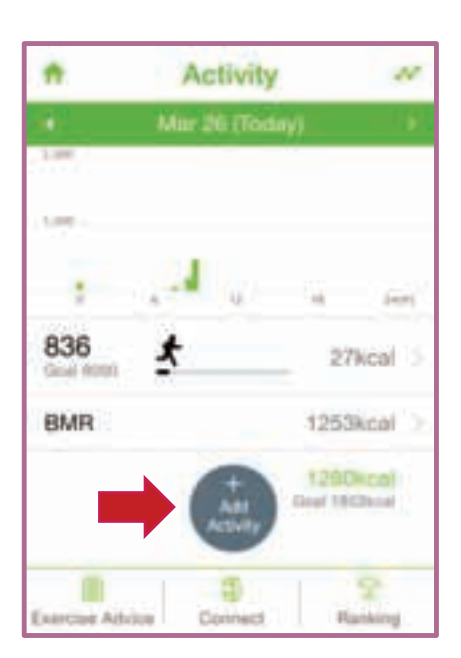

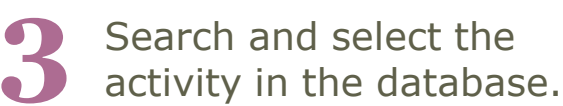

| <            | Activity |  |
|--------------|----------|--|
| ۹            |          |  |
| Aerobic da   | incing   |  |
| Alpine skill | ng       |  |
| Archery      |          |  |
| Arnold Pre   | 55       |  |
| Backpacki    | ng       |  |
| Badminton    | ,        |  |
| <b>D</b> 1   | 00       |  |

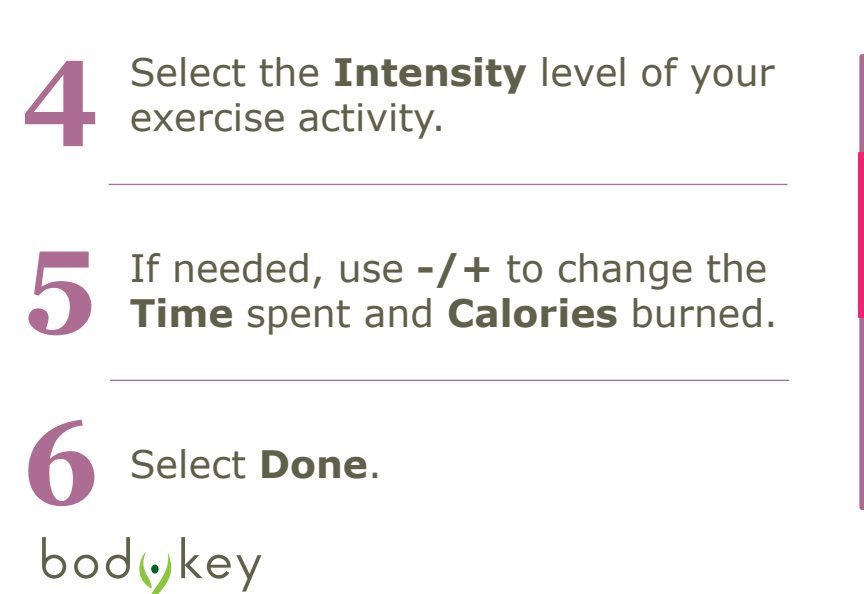

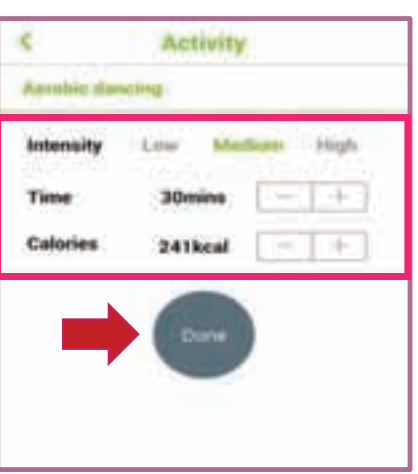

### **Record a New Activity Not Found in the Activity Database**

If the activity you are searching for is not found in the database, add your own activity.

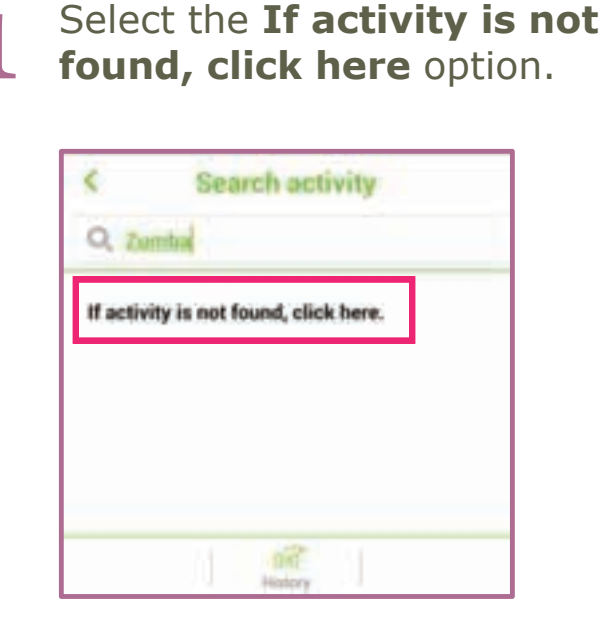

The searched name will auto populate. Use -/+ to set the amount of calories burned for the activity.

| < Re     | cord new activity |
|----------|-------------------|
| Zumho    |                   |
| Activity | 200kcal - +       |
|          | Done              |

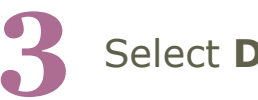

Select Done.

| C Re     | cord new activity |
|----------|-------------------|
| Zemho    |                   |
| Activity | 200kcal - +       |
|          | Done              |
|          |                   |

If you have recorded a new activity, it will be made available only to you in the Activity database. Other BodyKey® users will not be able to see and select it on their app.

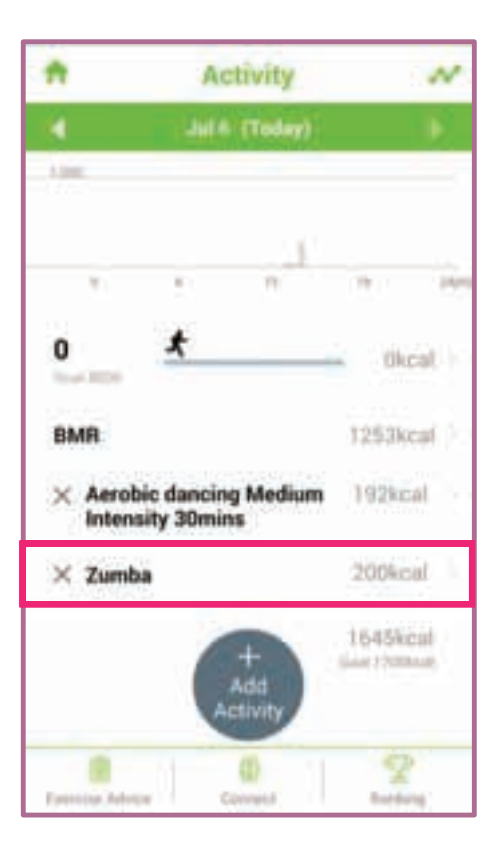

bod(<del>)</del>key

### **Measure your Heart Rate**

Press the side button on the InBodyBAND until you see the **Heart Rate Measurement** icon on the screen.

2

When the test icon appears, maintain a proper test posture.

Your wrist must touch the bottom electrodes completely and your fingers must touch the top electrodes

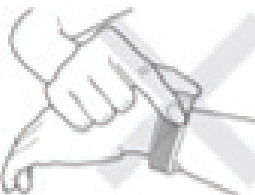

*Your hands must not touch one another.* 

When the proper posture is maintained, the test icon will change, and the Heart Rate measurement will begin automatically.

A straight line indicates that the test is running.

completely.

When the test is complete, the results in bpm (beats per minute) will show on the InBodyBAND screen.

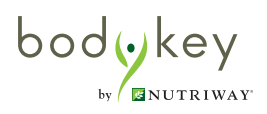

### View your Food Advice

You can manage your diet more effectively by following the personalised food advice from BodyKey®.

1

Select the **Food** section from the dashboard.

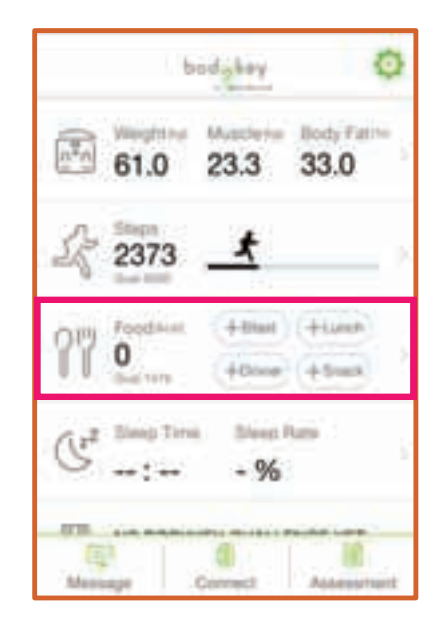

2

Select Food Advice.

| *          | Food          | N                 |
|------------|---------------|-------------------|
| •          | Mair 25 (Wed) | •                 |
| Breakfast  |               |                   |
| Lunch      |               | 5                 |
| Dinner     |               |                   |
| Snack      |               |                   |
|            | - 644         | Okcal<br>1479-cel |
| Tint block | i la          | Content Pre-      |

The Food Advice recommends the number of calories intake for each meal and the total for the day.

It also recommends the Nutriway<sup>®</sup> supplement to take at each meal and provides suggestion of the type of food to eat.

1 2 3

bodwkey

by 🖉 MUTRIWAY

Recommended Nutriway food and supplements Recommended calorie intake per meal Recommended calorie intake per day

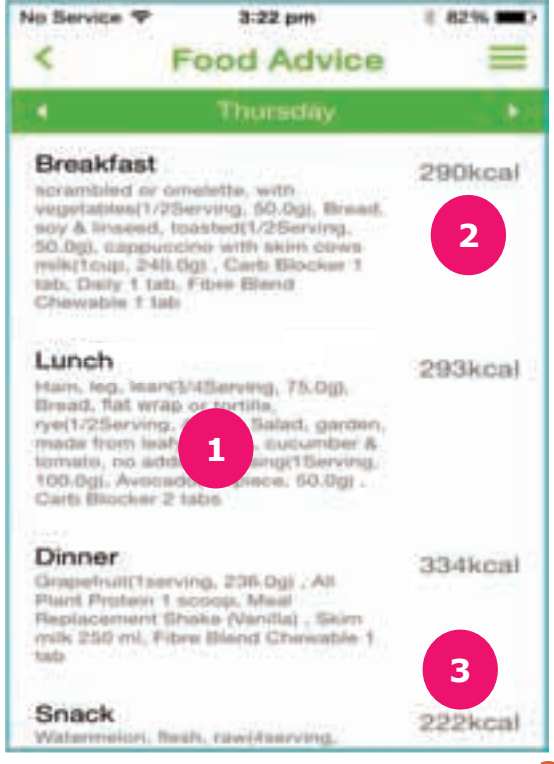

### **Record your Food Journal**

### Add the Recommended Food

Select a meal time from the Food section of the dashboard.

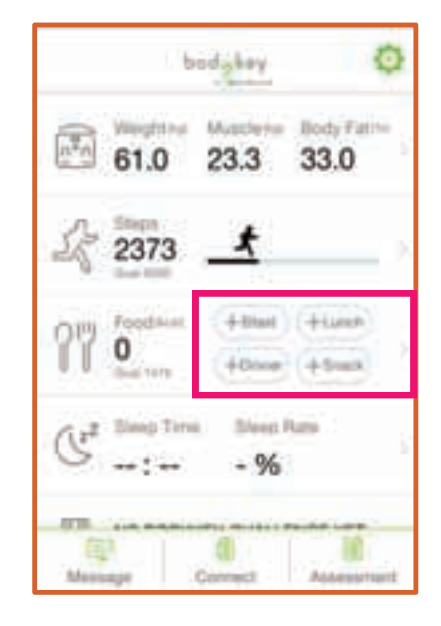

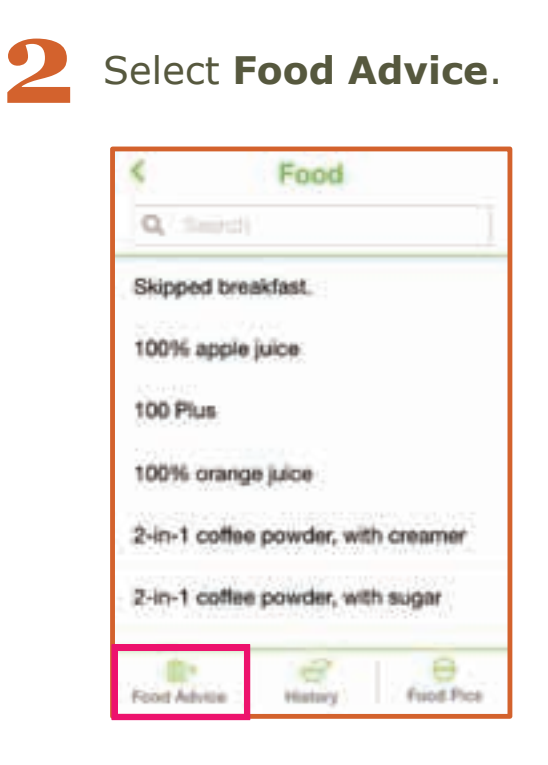

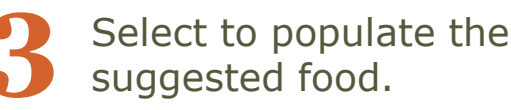

by BNUTRIWAY

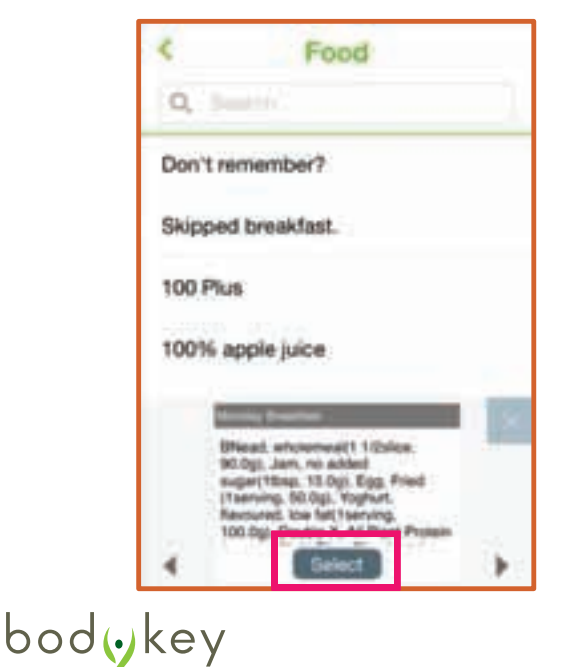

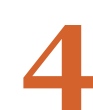

# The recommended food is listed. Select **Save**.

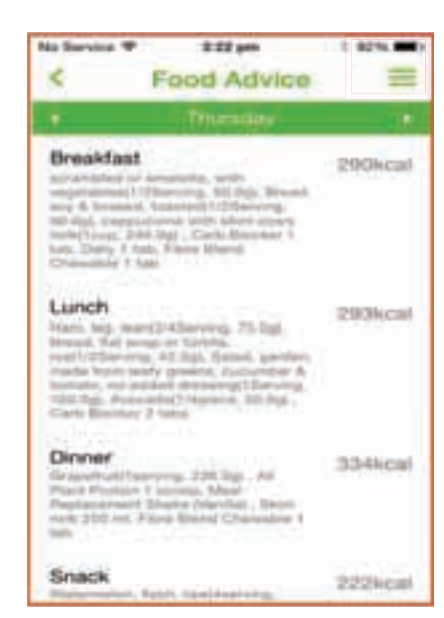

### **Change the Recommended Food Entry**

You can easily change your food entry if you have recorded your food wrongly or wish to adjust the serving size.

### 1 Change a Recommended Food Entry

Let's say you followed the recommended food except you ate only one slice of wholemeal bread instead of 1½. You can select the food entry and then adjust the food item and calories. Select Done after making the changes.

### Remove a Food Entry

Let's say you didn't take All Plant Protein for breakfast. You can delete the entry by selecting the "X" function.

### Add Extra Food

2

3

Let's say you took 2 servings of fried egg instead of one as per recommended. You can select **Add Food** to add the additional egg.

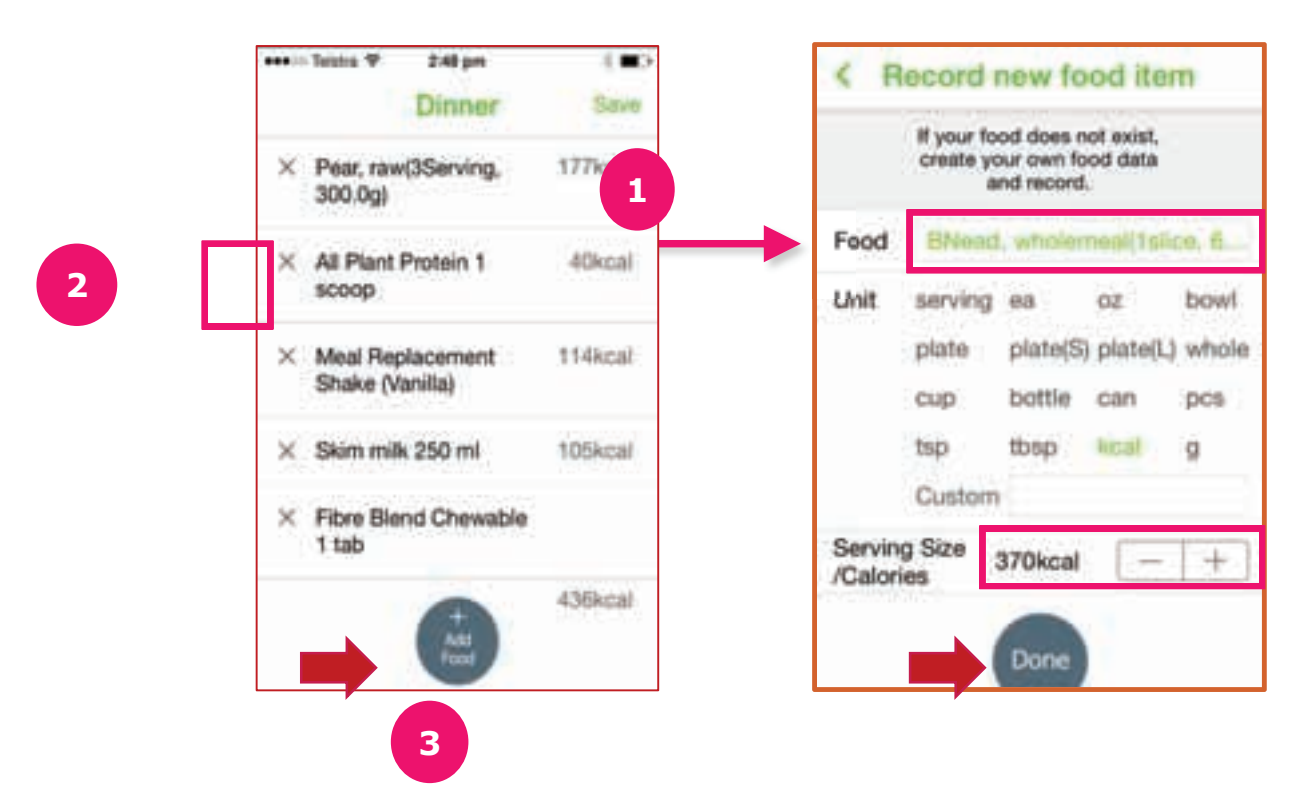

Remember to select Save after making any changes!

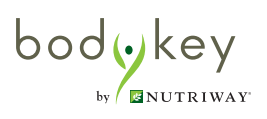

### Add a Food Item from the Food Database

If you do not wish to follow the recommended food advice, you can add your own food item.

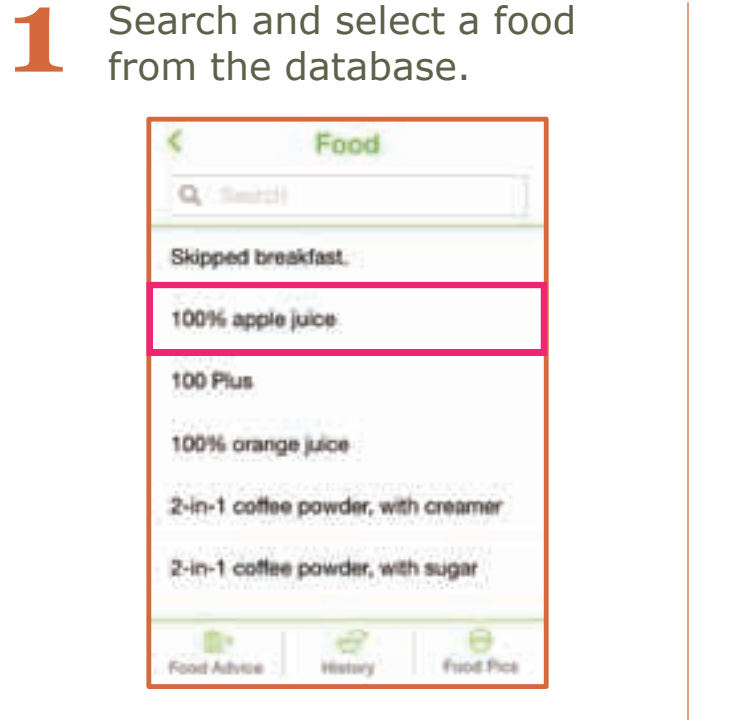

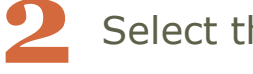

Select the serving size.

| 1/4cup   | 50g  | 20kcal  |
|----------|------|---------|
| 1/2cup   | 100g | 40kca/  |
| 3/4cup   | 150g | 60kca/  |
| tcup     | 200g | 80kcal  |
| 1 1/2cup | 300g | 120kcal |
| 2cup     | 400g | 160kcal |

You can add more food item by selecting **Add Food**.

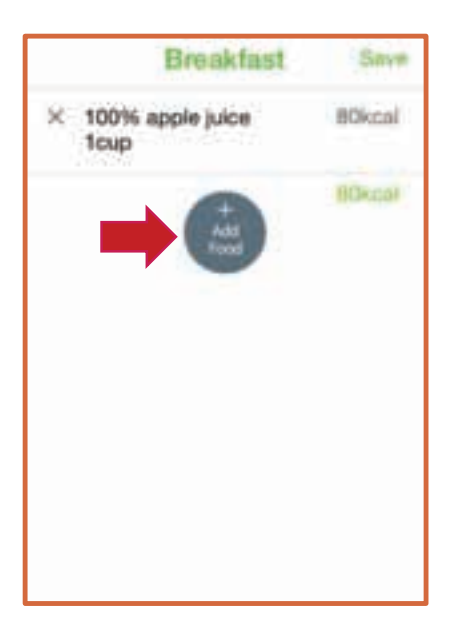

# Select **Save** to save your food entry.

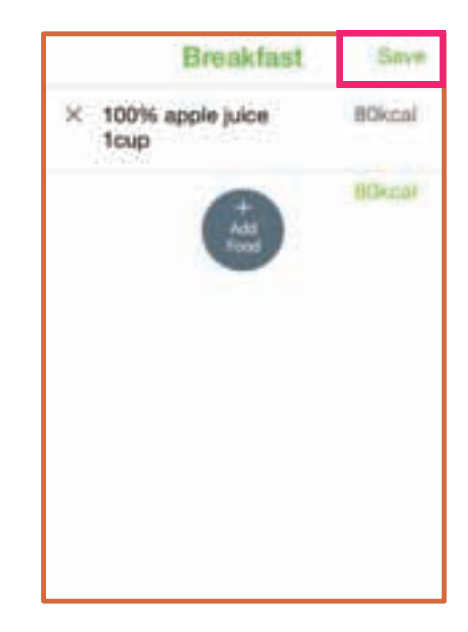

### **Record a New Food Item not Found in the Food Database**

If your food does not exist in the Food Database, you can create your own food item.

| 1 | Enter the name of the food.                                                                          | <            | ocadu                   | Food                                             | 0                                 |                         |
|---|----------------------------------------------------------------------------------------------------|--------------|-------------------------|--------------------------------------------------|-----------------------------------|-------------------------|
| 2 | If there is no listings for your food,<br>select " <b>If food item is not found,</b><br>click here." | If food      | l item is no            | t found, c                                       | lick here.                        | (C)<br>and Files        |
| 3 | Use -/+ to adjust the serving size.                                                                  | 4<br>()#     | Reco<br>If your o       | a <mark>nd new</mark><br>laot daes<br>wn faad da | food<br>not exist,<br>its and rec | ord.                    |
| 4 | Select <b>Done</b> .                                                                                 | Food<br>Unit | serving<br>plate<br>cup | ee<br>plate(S)<br>bottle                         | ez<br>plate(1.)<br>con            | terreri<br>whole<br>pcs |
| 5 | Select <b>Save</b> .                                                                                 | Serving      | tup<br>Custom           | ibup<br>1servi                                   | kal                               | 9                       |
|   |                                                                                                    | 1            |                         | Done                                             |                                   |                         |

If you have recorded a new food item, it will be made available only to you in the Food Database. Other BodyKey users will not be able to see and select it on their app.

#### Take a Photo of Your Food

There may be times when you have no time to record your food intake or you don't know how to record the new food item in terms of calories consumed. In these cases, you may simply take a photo of the food so that you can remember what you ate and then enter the details later. Each photo you take will have a record of the date and time so that you can easily keep track of it.

- Select the **Food** section from the dashboard.
- 2 Select **Take Food Pic** at the bottom right of the screen.
  - Take a photo of the food with your mobile phone.

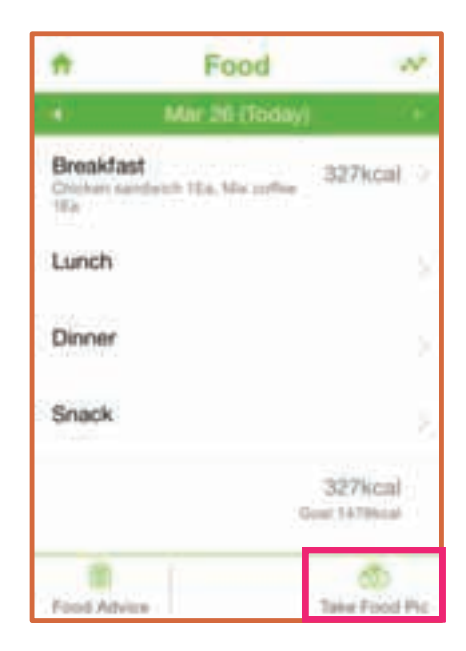

#### **View the Photo Taken**

In the food listing screen, select **Food Pics**. Use the left or right arrows to search for the desired photo.

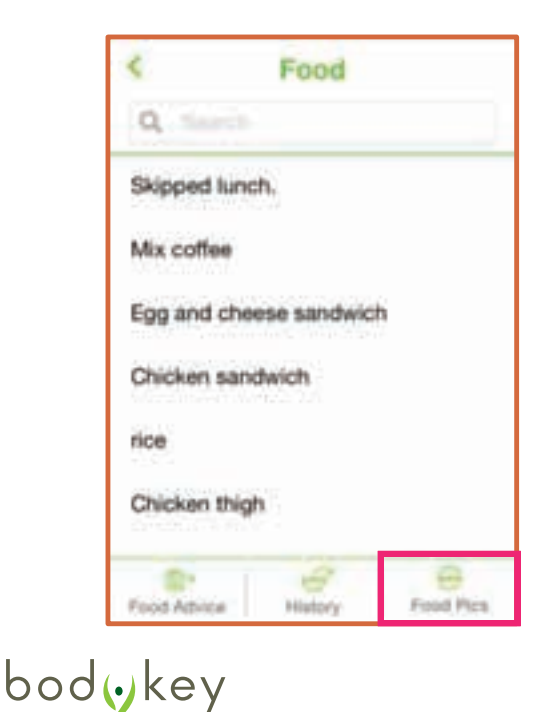

MUTRIWAY

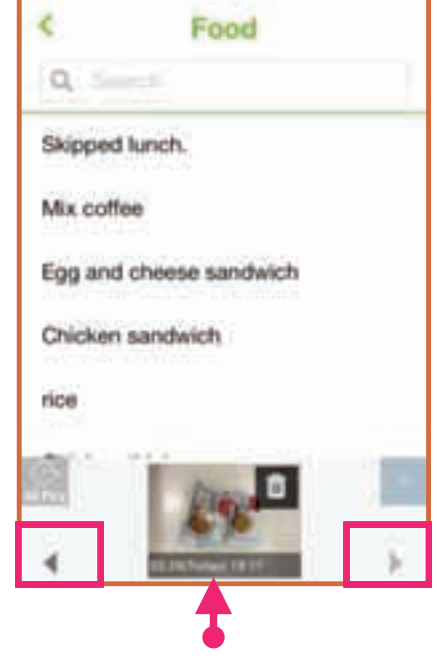

Date and time

### Set a Reminder to Record your Food

You can set meal alarms to remind you to record your food intake at the pre-defined meal times.

| 1 |  |
|---|--|
|   |  |
|   |  |
|   |  |

Select the **Setting** ticon at the top right of the dashboard.

Select Meal Alarm from the list.

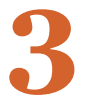

Use the respective **-/+** to set the meal time.

| *                | Setting |         |
|------------------|---------|---------|
| infloityBend Man | apiret  |         |
| Step alarm       |         | ov >    |
| Goal alarm       |         | ov >    |
| Time alarm       |         | cne >   |
| Call/SMS Ali     | armi    | 01(7    |
| Display Setti    | ng      | ž.      |
| App Alarm Manaj  | poment  |         |
| InBodyBand       | Alarm   | 0.042   |
| Meal Alarm       |         | . on () |

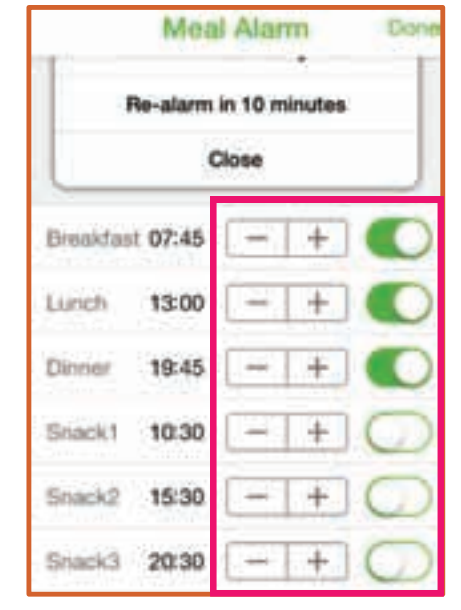

bodykey

Slide the toggle button to the right to turn the desired meal alarm on.

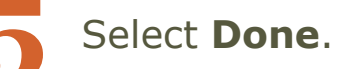

A pop-up message will appear on your mobile phone at the meal time you set.

| 1 |                                  |
|---|----------------------------------|
| E | Lunch Time!                      |
|   | Tip: Take a picture of your meal |
|   | with 'Take Food Pic' function.   |
|   | It will help you remember your   |
|   | meai later.                      |
|   | Take Food Pic                    |
|   | Record meal history now          |
|   | Re-alarm in 10 minutes           |
|   | Close                            |

# **Tracking Your Sleep**

The InBodyBAND can help to monitor your sleep pattern.

### **Guidelines in Monitoring Sleep**

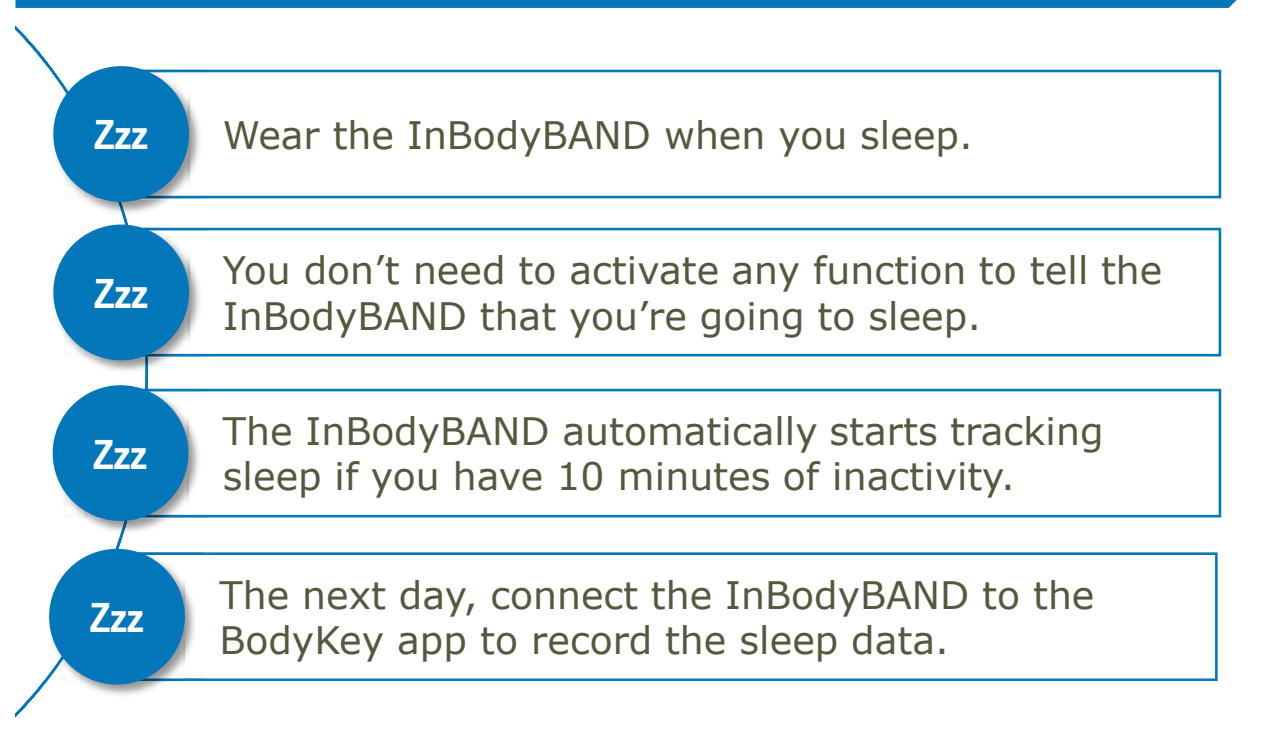

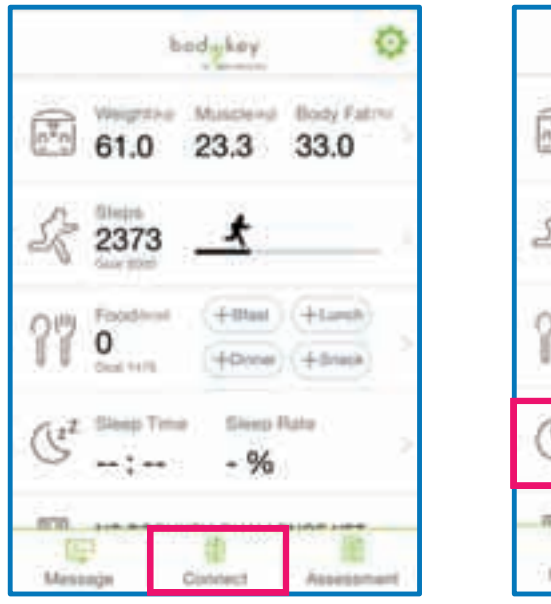

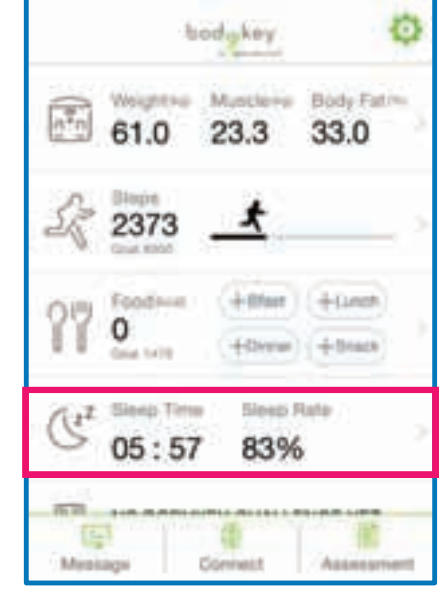

A summary of the sleep details will be displayed in the dashboard. Sleep Time = Duration Sleep Rate = Quality

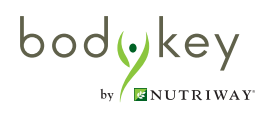

# **Tracking Your Sleep**

Select the **Sleep** section from the dashboard.

Your sleep details will be populated as Deep, Light and Wake. Tap on the sleep details to see the Detailed Sleep Info.

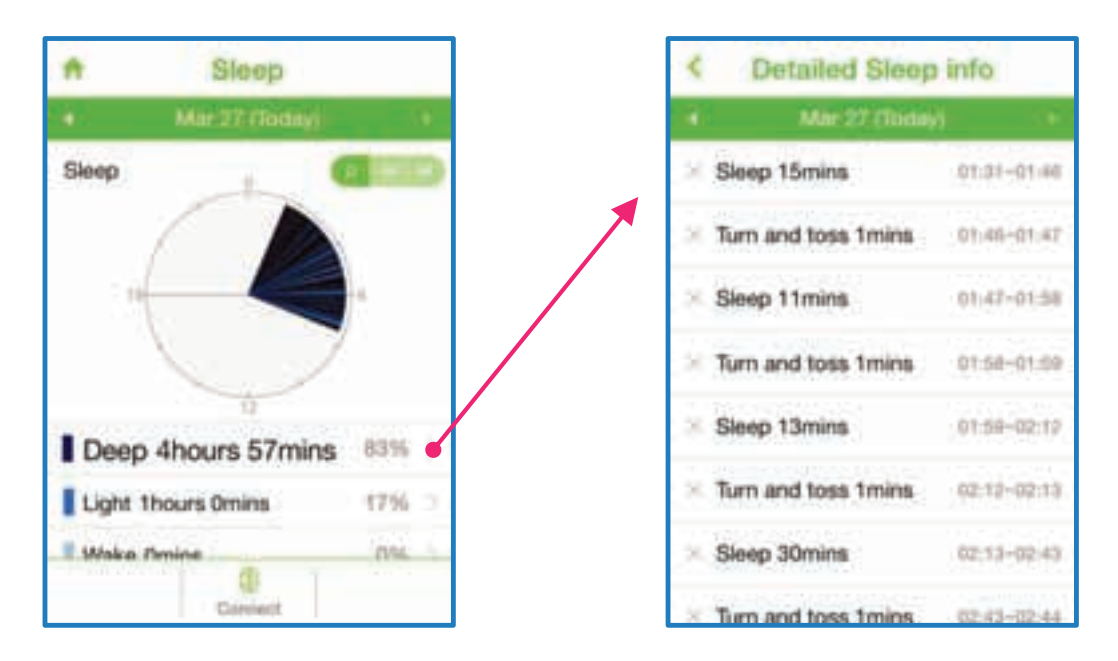

Deep

If you are in a deep sleep, movement would be minimum. Sleep information will display as "Sleep".

### Light

If you are in a light sleep, there will be some movements. The greater the amount of wrist movement, the lower the quality of sleep, which could be due to nightmares, or certain stress conditions, when our body and mind have difficulties to be fully at rest. Sleep info will display as "Turn and toss".

Wake

Sometimes amidst sleeping, you may be awake without being aware of it. You may have made sudden big arm movements or moved about, for e.g., to go to the bathroom, to close the window, or to reach out for your air-conditioner remote control. Sleep info will display as "Wake". Once "wake" is detected, the band will then start tracking "Sleep" again only after 10 minutes of inactivity.

bodwkey

# **Tracking Your Sleep**

### Scenario example

You went to bed at 10:00 pm. However, you only manage to fall asleep at 10:15 pm after tossing around for a few minutes.

>> If you slept for at least 10 minutes without any movement, then the band will capture it as sleep. For e.g., if you slept for 14 minutes, the sleep info will be captured as "Sleep 14mins 10:15-10:29".

>> If you slept still for 8 minutes, then turn and toss again, the sleep tracking will not be activated yet.

# How does the InBodyBAND determine if you are sleeping versus it is lying on the table?

The detection is based on the same 3D Accelerometer Technology that determines if you are walking, running or doing nothing. There is a certain pattern of wrist movement and tilted angle when you sleep.

If the InBodyBAND is lying on the table, it is doing nothing. If you're wearing the InBodyBAND to sleep, it will always be tilted at an angle and there will be slight movements.

This same principle applies to differentiate you taking an afternoon nap of one hour versus your position of sitting or lying down watching television or reading.

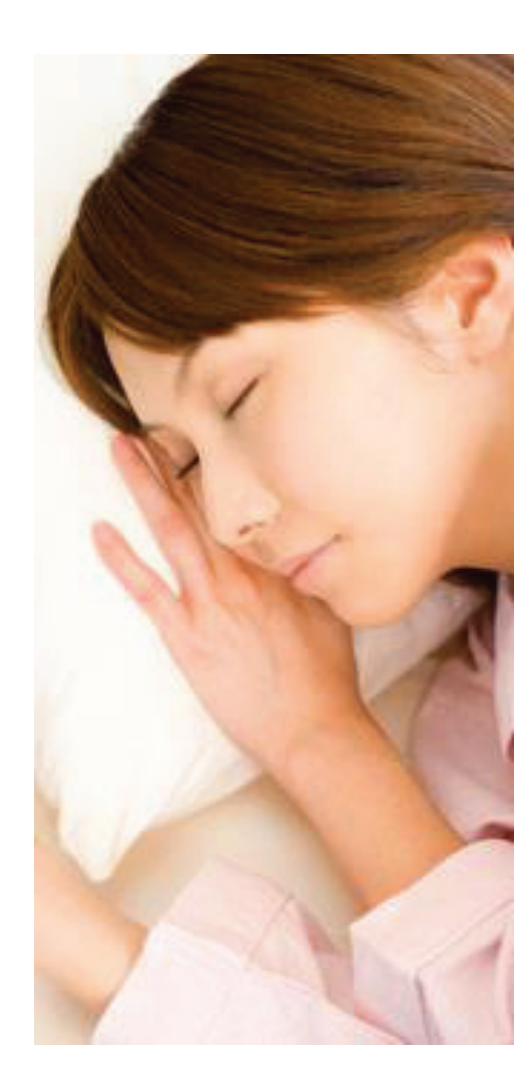

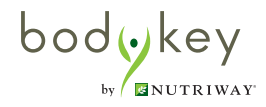

### See your Progress Report

You can view your progress over time in a graphical report. This report is available for calories history and body composition history.

1

Select the section in which you wish to see your progress report. For example, select the Steps section.

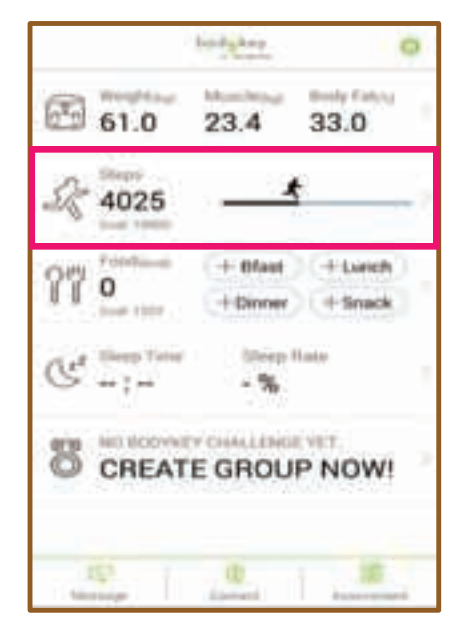

The report is displayed.

Select the A graph icon at the top right of the screen to view the report.

| *           | Activity          |          |
|-------------|-------------------|----------|
|             | Mar 25 (Today)    |          |
| Steps       | ks record updates | 0        |
| (4386)      |                   |          |
| 1000        |                   |          |
| +           |                   | 145      |
| 2373        | *                 | 76kcal > |
| BMR         | 1                 | 253kcal  |
| Exercise Ad | trice Connect     | Panking  |

| <                         | Report                                                                                                    |                                                                                                    |
|---------------------------|----------------------------------------------------------------------------------------------------|----------------------------------------------------------------------------------------------------|
|                           | - 24(2018)                                                                                                    | - F.                                                                                                    |
| Activities                |                                                                                                    | rturiter<br>Karp                                                                                                    |
| 5790kmal                  | Sa 21 3<br>Tonet Cars<br><b>Scin caujoj</b>                                                                    | 29                                                                                                    |
| Comulativ                 | eran kanan kanan ing kanan periodok kanan periodok kanan periodok kanan periodok kanan periodok kanan periodok | -                                                                                                    |
| n<br>Arrent<br>Artenderal | No. 29 2<br>Provid - Activity<br>Q 30 dep00                                                                    | and a second second sec |

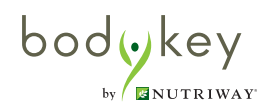

### Set Time Alarm

You can activate the time alarm in which your InBodyBAND will vibrate and its screen displays the alarm clock icon at the time you set. You can use this alarm as a wake up call without disturbing others in the same room as you.

Select the **Setting** 🔯 icon at the top right of the dashboard.

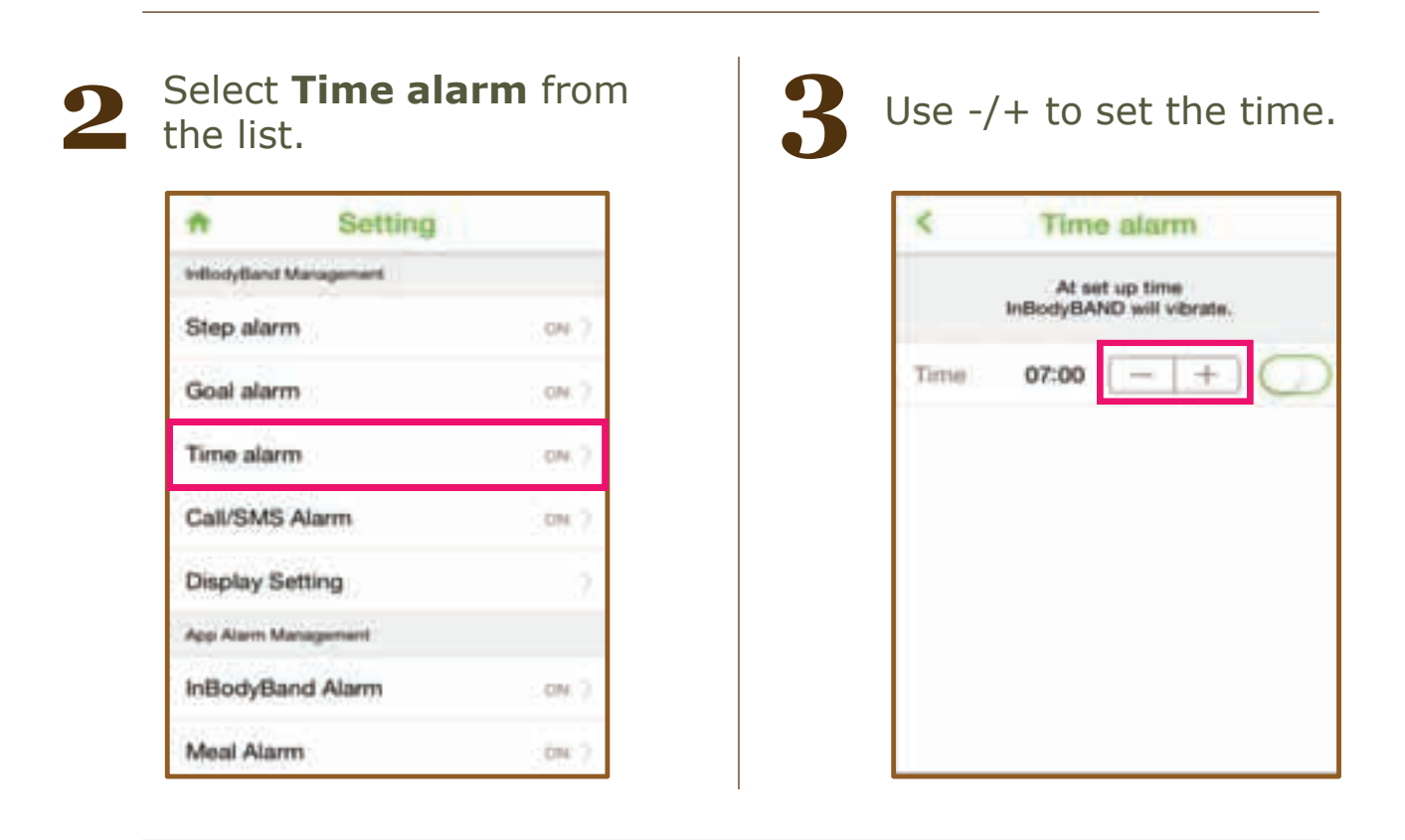

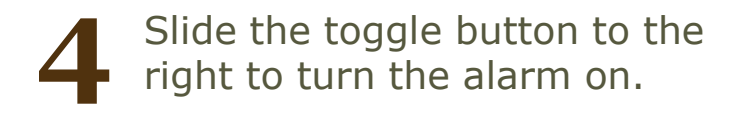

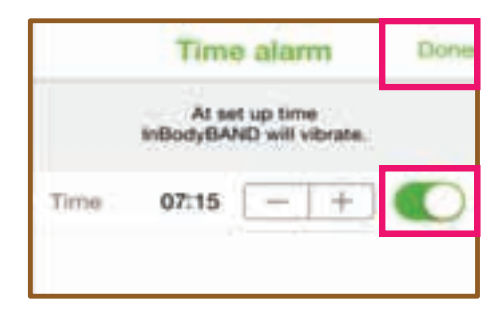

5 Select Done.

-

bodykey

50

### **Other Features**

### Set Call/SMS Alarm

You can activate the Call and SMS alarms to notify you of phone calls or SMS. If you have turned the alarm on, the InBodyBAND will vibrate and its screen displays the call or SMS icon when you receive a call or new SMS. This is useful if you have set your mobile phone on silent mode or if you have kept it in your bag while shopping.

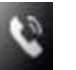

Call icon

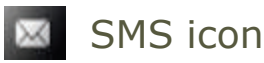

Select the **Setting** 🔯 icon at the top right of the dashboard.

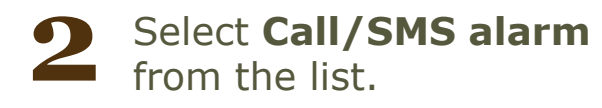

| -           | Setting      |        |
|-------------|--------------|--------|
| inflodyflan | d Managamant |        |
| Step ala    | em           | on 2   |
| Goal ala    | em           | OH 7   |
| Time ala    | em:          | - on 2 |
| Call/SM     | S Alarm      | ON 2   |
| Display     | Setting      | 5      |
| App Alam    | Management   |        |
| InBodyB     | and Alarm    | SN. 2  |
| Meal Ala    | MTTS         | 6N 2   |

Slide the toggle button to the right to turn the desired alarm on.

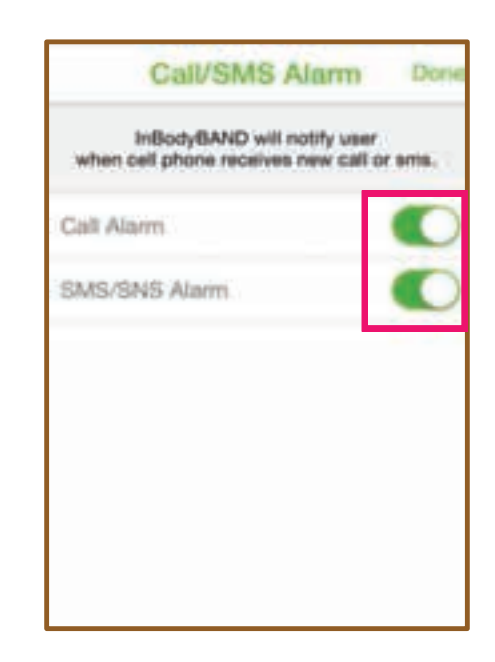

bod key

# **Other Features**

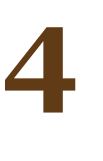

# Select **Done**.

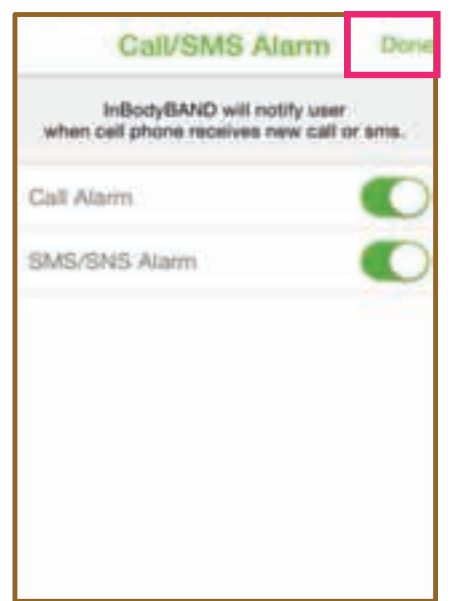

5

When the pop-up message appears, make sure your InBodyBAND is near your mobile phone for the sync to happen.

Then select Yes.

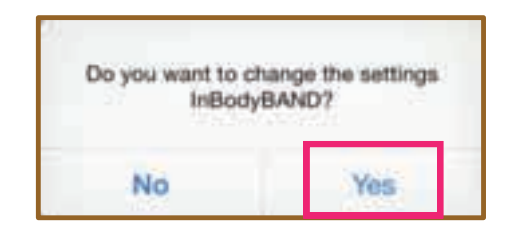

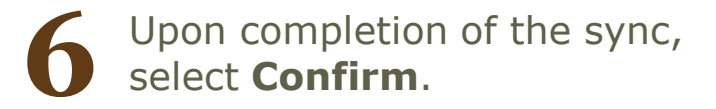

| InBodyE | IAND completer | d the set. |
|---------|----------------|------------|
|         | Confirm        |            |

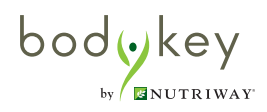

### Set InBodyBAND Alarm

You can activate the InBodyBAND alarm which will remind you to wear your InBodyBAND. The alarm appears as a pop-up message on your mobile phone.

Select the **Setting** 😳 icon at the top right of the dashboard.

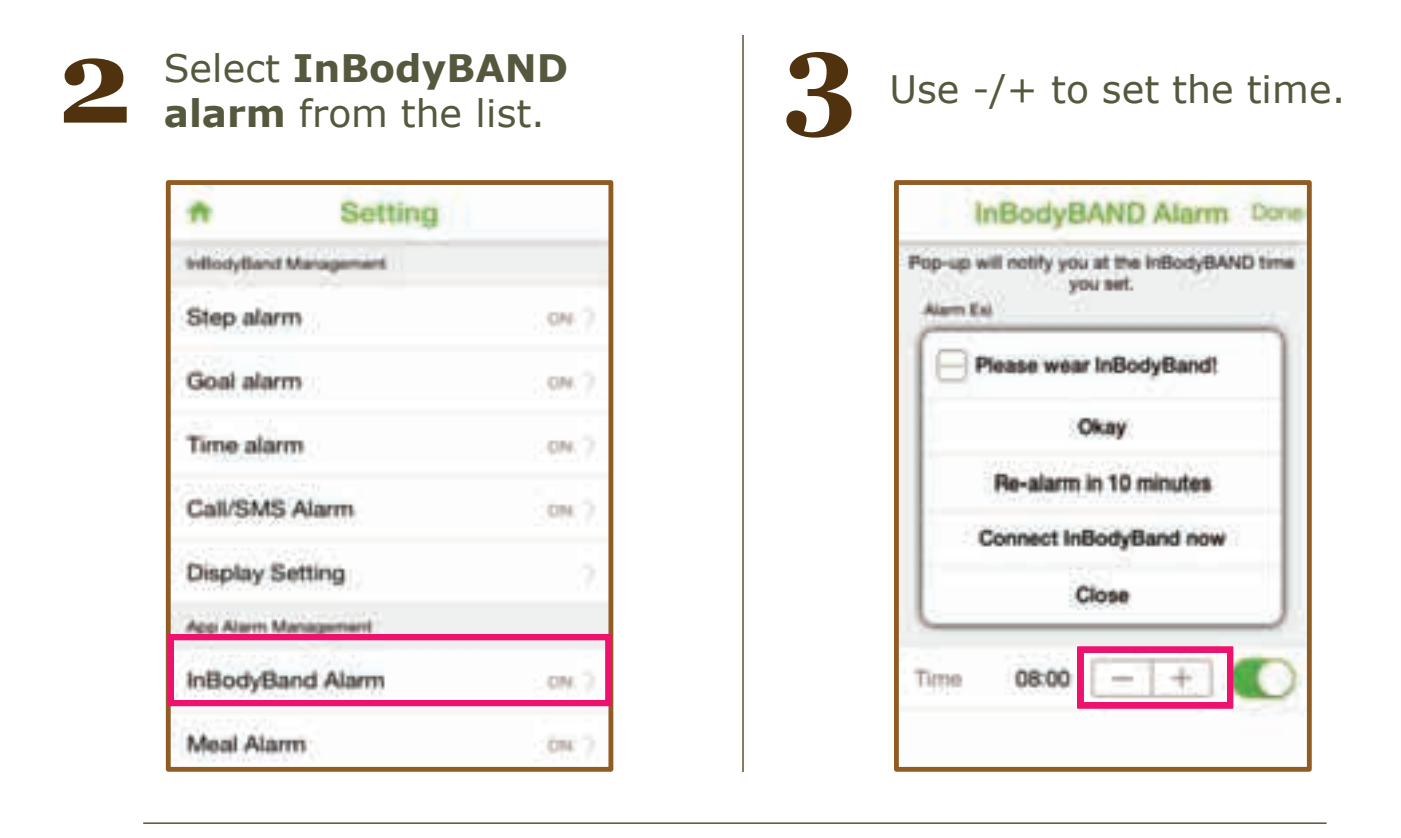

Slide the toggle button to the right to turn the alarm on.

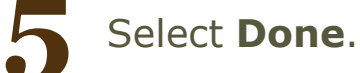

# **Other Features**

### Change Language or Food Database

Select the Setting O icon at
the top right of the dashboard.

Select Language or Food Database from the list.

| A          | Setting      |                |
|------------|--------------|----------------|
| InBodyBAN  | ID Auto Sync | ON >           |
| Language   |              | \$Highlish: () |
| Food DataB | lase         | 2              |
| Units      |              | Agreen ()      |
| Version    |              | 2.0.13         |

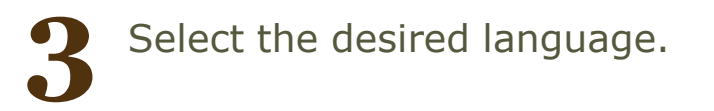

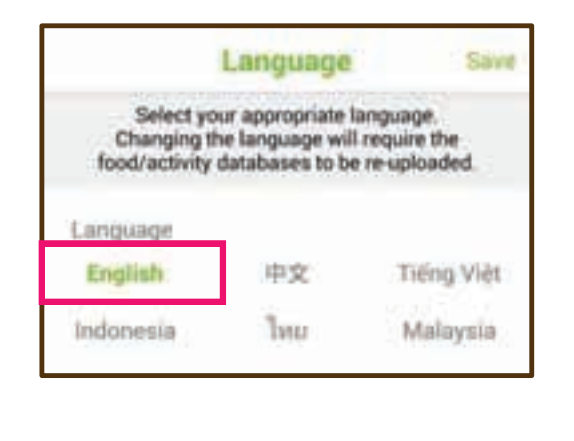

Select the desired country for your food database.

| <               | For                                 | d DataBa                                           | ise                                            |
|-----------------|-------------------------------------|----------------------------------------------------|------------------------------------------------|
| Se<br>Char<br>1 | lect your<br>iging the<br>lood data | appropriate for<br>food database<br>bases to be re | od database.<br>will require the<br>-uploaded. |
| Food            | DataBa                              | ase                                                |                                                |
| Ma              | laysia                              | Singapore                                          | Thailand                                       |
| Inde            | onesia                              | Brunel                                             | New Zealand                                    |
| Au              | stralia                             | Vietnam                                            | Philippines                                    |

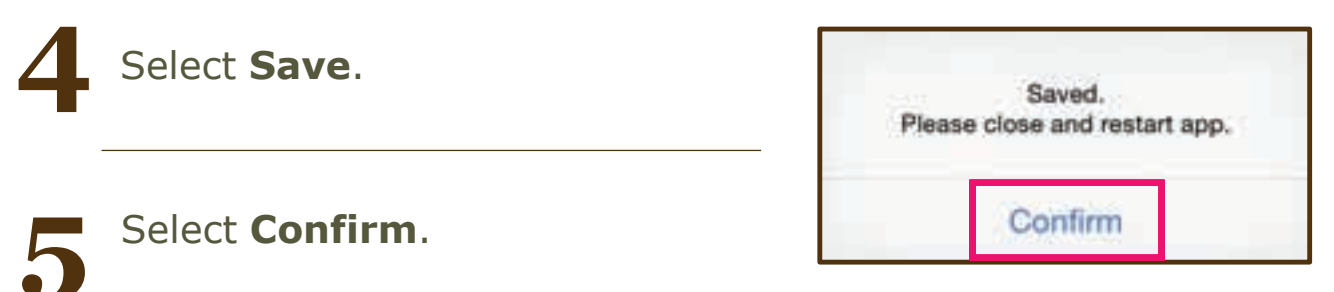

The BodyKey app may automatically close or restart. Just open the app again to continue using.

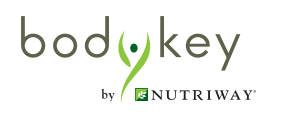

# **Frequently Asked Questions**

# Q

# I changed my phone. Do I need to update my details in the BodyKey® app?

If you have changed your mobile phone without changing your phone number, just download the BodyKey app into your new phone.

When you open the BodyKey® app on your new phone, enter your mobile phone number and BodyKey® app password. All previous data in your BodyKey® app will still be available to you.

Remember to pair your InBodyBAND to your new phone so that you can continue to sync data from your band to the app.

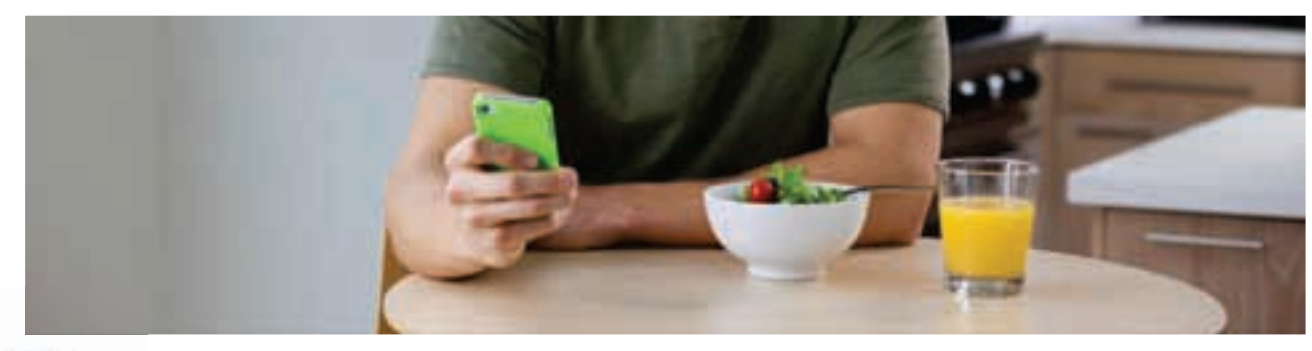

# 0

# I changed my phone number. How do I update my details in the BodyKey® app?

If you have changed your phone number but did not change your mobile phone, you can still access the BodyKey® app on your mobile phone.

To change your phone number in the BodyKey app, follow these steps.

- 1. Select the **Setting** icon at the top right of the dashboard.
- 2. Select **Profile** under the Personal Information section.
- 3. Select **Mobile number**.
- 4. Enter your new mobile number and select **Send**.
- 5. An authentication code will be sent to your email address. Select **Confirm**.
- 6. Check your email for the authentication code.
- 7. Enter the authentication code into the app and select **Confirm**.
- 8. A pop-up message will appear to inform you that your mobile number has been changed successfully. Select **Confirm**.

bodykey by 🖉 MUTRIWAY

# **Frequently Asked Questions**

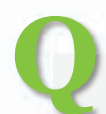

# How do I change my BodyKey® app password?

- 1. Select the **Setting** icon at the top right of the dashboard.
- 2. Select **Profile** under the Personal Information section.
- 3. Select **Password**.
- 4. In the Change Password screen, enter your **Old Password**.
- 5. Then enter your **New Password**.
- 6. Re-type your new password in **Re-enter PW**.
- 7. Select **Confirm**.
- 8. A pop-up message will appear to inform you that your password has been changed successfully. Select **Confirm**.

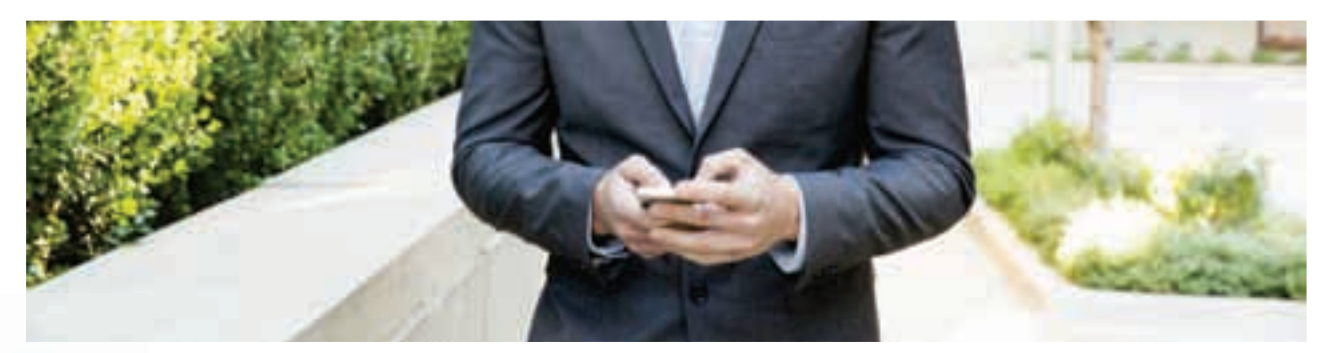

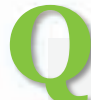

# I forgot my BodyKey® app password. What should I do?

ff you have forgotten your password and therefore not able to log in to the BodyKey® app after entering your mobile number, follow these steps to log in with a temporary password.

- 1. Select the **Find Password** link.
- 2. A pop-up message will appear for you to confirm your mobile number. Select **Confirm**.
- 3. Another message appears to inform you that your temporary password will be sent to the email address that you have entered in your BodyKey® app. Select **Confirm**.
- 4. Check your email for the temporary password.
- 5. Log in to the BodyKey® app again with the new temporary password.
- 6. You will be prompted to change to a new password. Select **Confirm**.
- 7. A pop-up message will appear to inform you that your new password has been saved. Select **Confirm**.

# **Frequently Asked Questions**

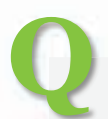

### How long is the battery life for the InBodyBAND?

When the InBodyBAND is at full charge, the battery can last up to 7 days. However, the more you use the band, the faster the battery will deplete, so you may need to charge the InBodyBAND sooner.

For example, if you activate the Call and SMS alarm, every phone call or SMS alert that you receive will cause your band to vibrate. So the band will consume more battery power if you receive 10 calls in a day compared to only 1 call.

The expected lifespan of the battery is 3 years. Do note that over time, the battery life will deteriorate with usage.

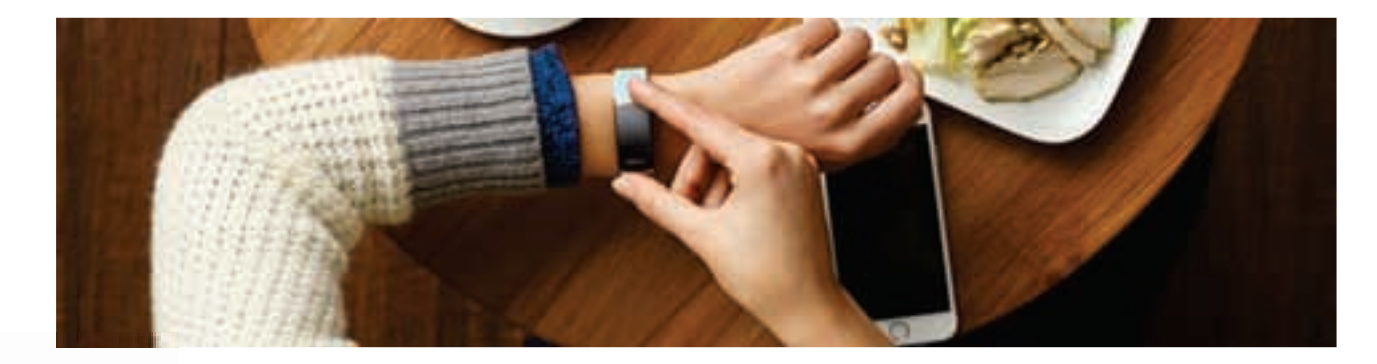

### I was not an Amway Independant Business Owner I was not an Amway Independant Business Owner (IBO) when I joined BodyKey<sup>®</sup>. But now I am an IBO. Do I need to update my details in the BodyKey app?

Yes, you should update your data. Follow these steps.

- Select the **Setting** icon at the top right of the dashboard. 1.
- Select **Profile** under the Personal Information section. 2.
- Select **IBO No**. 3.
- 4. Enter your IBO No.
- 5. Select Save at the top right of the Profile screen.
- In the pop-up message, select **Confirm**. 6.

bodykey by BNUTRIWAY

| Notos |  |
|-------|--|
| notes |  |
|       |  |
|       |  |
|       |  |
|       |  |
|       |  |
|       |  |
|       |  |
|       |  |
|       |  |
|       |  |
|       |  |
|       |  |
|       |  |
|       |  |
|       |  |
|       |  |
|       |  |
|       |  |
|       |  |
|       |  |
|       |  |
|       |  |
|       |  |
|       |  |
|       |  |
|       |  |
|       |  |
|       |  |
|       |  |
|       |  |
|       |  |
|       |  |
|       |  |
|       |  |
|       |  |
|       |  |
|       |  |
|       |  |
|       |  |
|       |  |
|       |  |
|       |  |
|       |  |
|       |  |
|       |  |
|       |  |
|       |  |
|       |  |
|       |  |
|       |  |
|       |  |

bod key

| Notos |  |
|-------|--|
| notes |  |
|       |  |
|       |  |
|       |  |
|       |  |
|       |  |
|       |  |
|       |  |
|       |  |
|       |  |
|       |  |
|       |  |
|       |  |
|       |  |
|       |  |
|       |  |
|       |  |
|       |  |
|       |  |
|       |  |
|       |  |
|       |  |
|       |  |
|       |  |
|       |  |
|       |  |
|       |  |
|       |  |
|       |  |
|       |  |
|       |  |
|       |  |
|       |  |
|       |  |
|       |  |
|       |  |
|       |  |
|       |  |
|       |  |
|       |  |
|       |  |
|       |  |
|       |  |
|       |  |
|       |  |
|       |  |
|       |  |
|       |  |
|       |  |
|       |  |
|       |  |
|       |  |

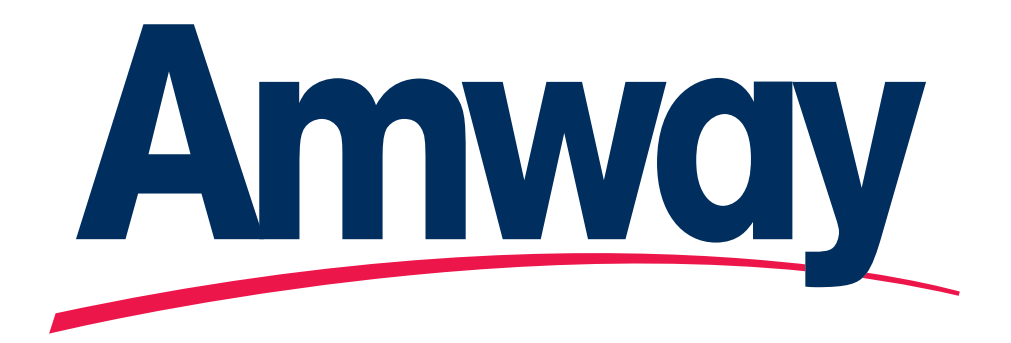

© Amway of Australia 2015Amway and all of Amway's trade marks, logos, domain names, insignia etc denotes trademark or proprietary interest of Amway Corporation, Ada, Michigan, USA.

> For more information: Australia: 1800 45 46 47 or nutriwaybodykey.com.au

New Zealand: 0800 611 611 or nutriwaybodykey.co.nz